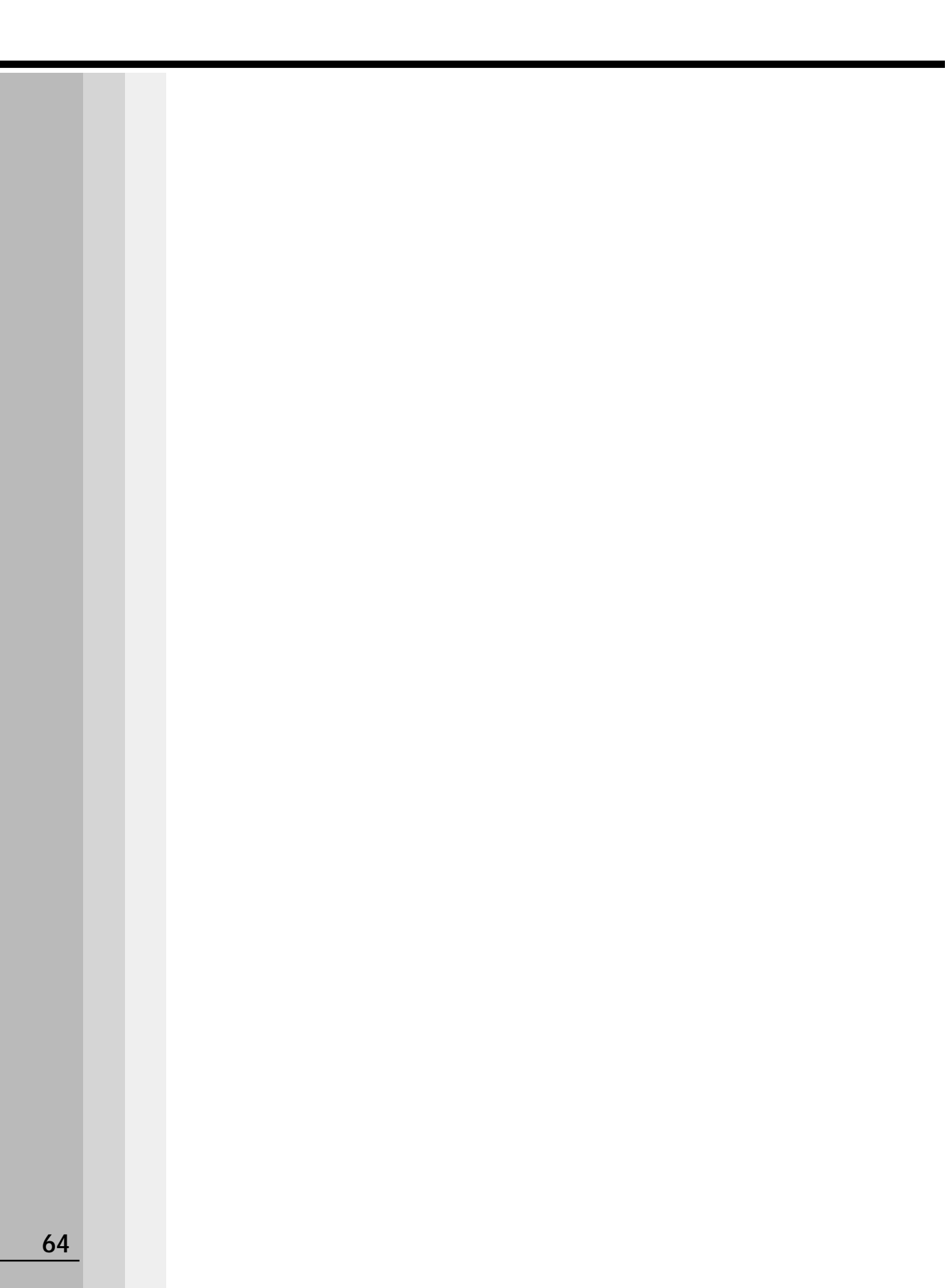

3

# パソコンを持ち歩く

パソコンをバッテリで使用するときのことについて説明します。

| バッテリを使う | <br>6 | 6 |
|---------|-------|---|
|         |       |   |

2 バッテリを節約する......70

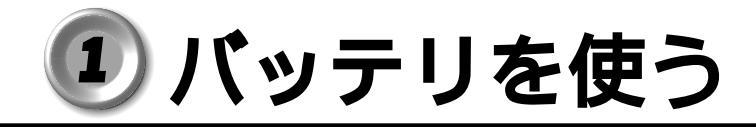

バッテリを充電して、または充電したバッテリパックと交換して、コードレス (ACア ダプタを接続しない状態)で使うことができます。

☞ バッテリの充電 応 「1 章 3 バッテリの充電」

☞ バッテリパックの交換 応 「本節 4 バッテリパックを交換する」

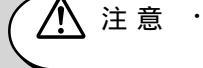

・バッテリは東芝純正バッテリ(TOSHIBA RECHARGEABLE BATTERY : PAB AS005)を必ずご使用ください。

## 1) バッテリ充電量を確認する

コードレスで使う場合、バッテリ充電量を確認しておかないと使用中にバッテリの充電 量が減少し、途中で作業を中断したり、あわてて電源コードを接続することになります。 バッテリ充電量を確認するには、次の方法があります。

#### 🌑 バッテリ残量表示マークで確認する

AC アダプタを接続している場合、バッテリマーク▲ が点滅しなくなれば充電完了です。 バッテリ残量表示マークの がバッテリ残量を示します。 (1つ)はバッテリ残量約 10%分を示します。

コードレスで使用しているときにバッテリ残量表示マークが点滅し、警告音が鳴った場 合は、バッテリの充電が必要です。

☞ バッテリ残量表示マーク 応 「1章 3-3 バッテリに関する表示」

#### アイコンで確認する

タスクバーの電源メーターアイコン( 🖕 または 👔 )の上にマウスポインタを置くと、 バッテリ充電量が表示されます。

AC アダプタを接続している場合 ◎ 🖑 / ↓ 残り 64% (充電中) 🖓 🗐 🖏 11:25 AC アダプタを接続していない場合

(表示例)

また、ダブルクリックすると、「電源メーター」画面が表示されます。

#### 🌑 電源メーターアイコン( 🖕 または 🚺 )を表示する

電源メーターアイコンが表示されていない場合、次の手順で表示できます。

】 「スタート]-[設定]-[コントロールパネル]をクリックする

2 「電源の管理 ] をダブルクリックする

3 「詳細]タブで [アイコンをタスクバーに常に表示する]をチェックする

**4** [OK] ボタンをクリックする

| 2 | バッ  | <b>テリの使用</b><br>電源として使われる                                                 | 時間<br>5バッテリの使用時間は、                                                                | ● ● ● ● ●<br>充電量や                         | ••••••••••<br>使用状態により                                         | ● ● ● ● ● ● ● ● ● ● ● ● ● ● ● ● ● ● ●                                  |
|---|-----|---------------------------------------------------------------------------|-----------------------------------------------------------------------------------|-------------------------------------------|---------------------------------------------------------------|------------------------------------------------------------------------|
|   |     | ,注 意 ・コードレス<br>バッテリ(<br>能や休止状<br>憶されてい<br>うな場合は<br>ださい。                   | 、で使用しているときは、バッ<br>バッテリパック、時計用バッ<br>懲(ハイバネーション)が<br>た内容はすべて消失します。<br>、一度全バッテリを充電する | ッテリの死<br>ッテリ)を<br>功かなくな<br>また、 暗<br>るために、 | 浅量に十分注意して<br>E使いきってしまう<br>≩ったり、電源がt<br>持刻や日付に誤差が<br>AC アダプタを持 | てください。<br>うと、スタンバイ機<br>切れて、メモリに記<br>が生じます。このよ<br><sup>6</sup> 続して充電してく |
|   |     | バッテリでの使用<br>の時間は目安にし                                                      | 寺間は、パソコン本体の使<br>ってください。                                                           | 「用環境に                                     | こよって異なりま                                                      | <b>たす</b> 。                                                            |
|   |     | 充電完了の状態                                                                   | 態で使用した場合                                                                          |                                           |                                                               |                                                                        |
|   |     |                                                                           | 省電力モード                                                                            | Ē                                         | 動作時間                                                          |                                                                        |
|   |     |                                                                           | フルパワー                                                                             | ×                                         | 92.1時間                                                        |                                                                        |
|   |     |                                                                           |                                                                                   | ()                                        | 注)当社オリジナ                                                      | 「ルプログラムで計測                                                             |
|   |     | 未使用時の保持                                                                   | 時間                                                                                |                                           |                                                               |                                                                        |
|   |     | パソコン本体を使用                                                                 | <br>用しないで放置していても                                                                  | 5、バッラ                                     | テリ充電量は少し                                                      | 」ずつ減少します。                                                              |
|   |     | この場合も放置環境                                                                 | 竟などに左右されますのて                                                                      | 、保持問                                      | <b>時間は、目安にし</b>                                               | ってください。                                                                |
|   |     | フル充電した状                                                                   | 犬態で電源を切った場合                                                                       |                                           |                                                               |                                                                        |
|   |     |                                                                           | パソコン本体の状                                                                          | 態                                         | 保持時間                                                          |                                                                        |
|   |     |                                                                           | スタンバイ                                                                             |                                           | 約8時間                                                          |                                                                        |
|   |     |                                                                           | 電源切断または<br>休止状態(ハイバネーシ                                                            | /ョン)                                      | 約3週間                                                          |                                                                        |
| ( | ● パ | ッテリ充電量だ                                                                   | が減少したとき                                                                           |                                           |                                                               |                                                                        |
|   |     | 電源が入っている状                                                                 |                                                                                   | 載少が進る                                     | むと、次のようは                                                      | こ警告します。                                                                |
|   |     | バッテリ残量表示                                                                  | 示マークが点滅する(バッ                                                                      | テリの源                                      | 載少を示していま                                                      | きす )                                                                   |
|   |     | 警告音(ビープ音                                                                  | 音)が鳴る                                                                             |                                           |                                                               |                                                                        |
|   |     | この場合はただちは                                                                 | こAC アダプタを接続し、                                                                     | 電源を供                                      | キ給してくださレ                                                      | ۱.                                                                     |
|   |     | <ul> <li>・長時間使用</li> <li>・ 表時間使用</li> <li>クでも放電</li> <li>から使用し</li> </ul> | しないで自然に放電しきって<br>しきったことを知ることはでき<br>てください。                                         | しまったと<br>きません。                            | きは、警告音でも<br>長時間使用しなか                                          | バッテリ残量表示マー<br>ったときは、充電して                                               |
|   |     |                                                                           |                                                                                   |                                           |                                                               |                                                                        |
|   |     |                                                                           |                                                                                   |                                           |                                                               |                                                                        |

## 3 内蔵バッテリ

取りはずし可能なバッテリパックのほかに、内蔵バッテリとして、時計用バッテリがあ ります。時計用バッテリは、内蔵時計を動かすためのものです。 時計用バッテリー、内蔵時計を動かすためのものです。

時計用バッテリの充電完了までの時間は、次のとおりですが実際には、充電完了まで待たなくても使用可能です。また、充電状態を知ることはできません。

| 状態    | 時計用バッテリ |
|-------|---------|
| 電源ON  | 約24時間   |
| 電源OFF | 約24時間   |

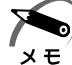

 ・時計用バッテリの充電は、ACアダプタが接続されているまたはバッテリパックが取り付け られているときに行われます。

普通に使用している場合は、あまり意識して行う必要はありません。ただし、あまり充電されていない場合、時計が止まったり、遅れたりすることがあります。

・休止状態(ハイバネーション)から復帰する際に、時計用バッテリが切れていると、時間の 再設定をうながすWarning(警告)メッセージが表示されることがあります。また、休止状 態(ハイバネーション)からの復帰に失敗することがあります。

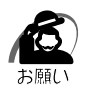

・バッテリパックを取りはずすときは、必ず Windows を終了させて電源を切ってください。 スタンバイ状態および休止状態 (ハイバネーション)でバッテリパックを取りはずすとデー タは消失します。

## 4 バッテリパックを交換する

 警告 ・バッテリパックは、必ず本製品に付属の製品を使用してください。また、寿命などで 交換する場合は、指定の製品をお買い求めください。指定以外の製品は、電圧や端子 の極性が異なっていることがあるため発煙、火災のおそれがあります。使用済みの バッテリパックの処理は、地方自治体の条例または規則に従ってください。

### 🕽 取りはずし / 取り付け

注意 ・バッテリパックの取り付け / 取りはずしをする場合は、必ず電源を切り、電源コード のプラグを抜いてから作業を行なってください。

- 1 データを保存し、アプリケーションを終了させる
- **2** [スタート] [Windows の終了] をクリックする
- **3** [電源を切れる状態にする]を選択し、[OK]ボタンをクリックする Windows を終了して電源が切れます。
- 4 パソコン本体に接続されている AC アダプタとケーブル類をはずす
- 5 ディスプレイを閉じてパソコン本体を裏返す

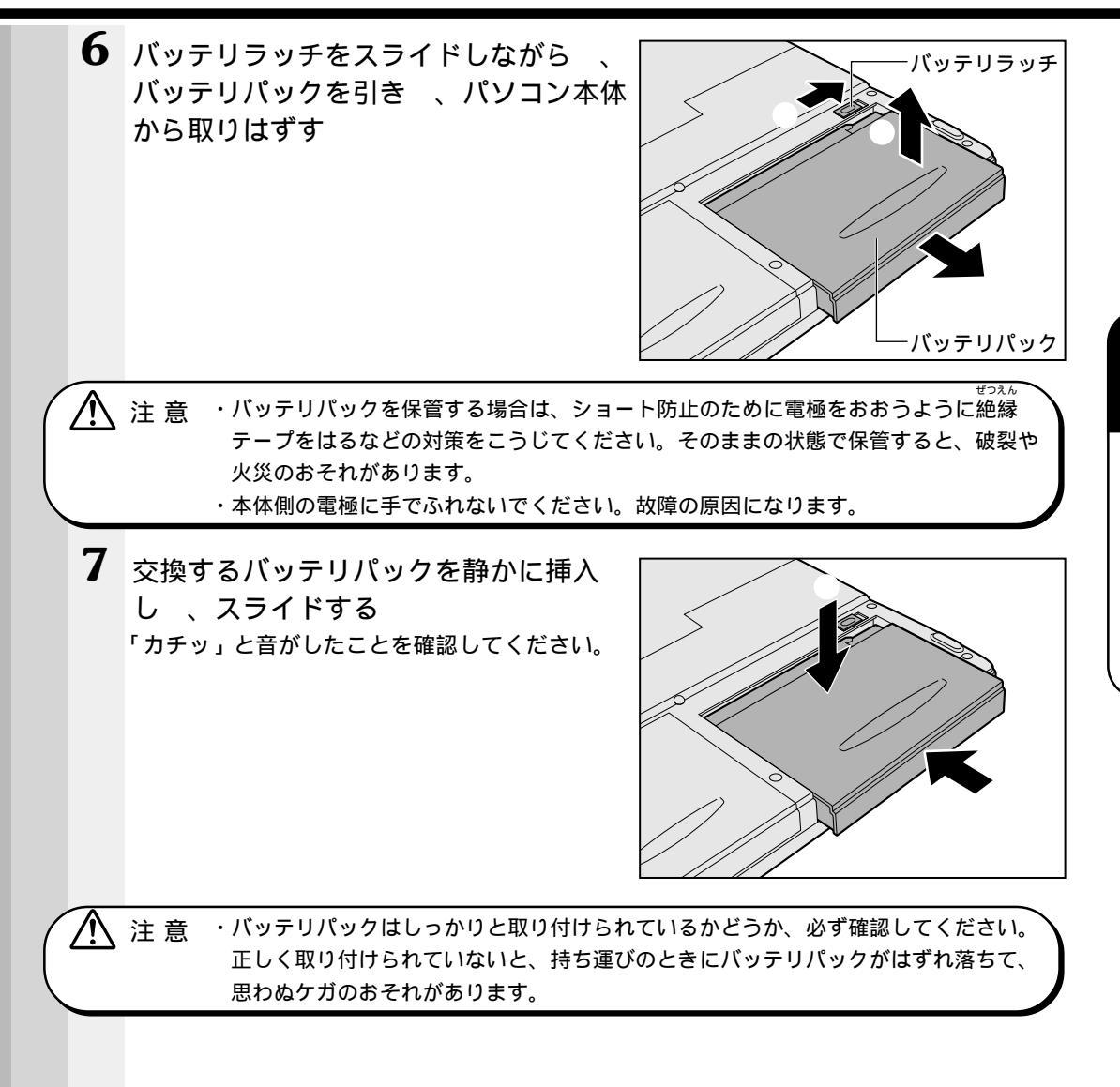

## ② バッテリを節約する

コードレスで長時間使用するには、次の方法があります。

バッテリの充電を完了(フル充電)する

コードレスで使用した後は、バッテリを充電しておく

スタンバイ機能または休止状態(ハイバネーション)を活用し、こまめに電源を切る スタンバイ機能や休止状態(ハイバネーション)とは、電源を切った後、次に電源を 入れると、以前の状態を再現できる機能です。

入力しないときは、ディスプレイを閉じておく

省電力に設定する

☞ 省電力設定 応「5章7 消費電力を節約する」

☞ スタンバイ機能、休止状態(ハイバネーション) 応「5章7 消費電力を節約する」

ハードウェアについて

4

本章では、各ハードウェアについて説明します。 注意事項を守り、正しく取り扱ってください。

| 1 | 周辺機器の取り付けについて        | .72   |
|---|----------------------|-------|
| 2 | フロッピーディスク装置          | .73   |
| 3 | CD-ROM 装置 / CD-RW 装置 | .75   |
| 4 | PC カード               | .80   |
| 5 | 増設メモリ                | . 8 5 |
| 6 | 電話回線への接続             | . 8 9 |
| 7 | USB 機器の接続            | . 9 1 |

## 周辺機器の取り付けについて

本章で説明していない周辺機器については、それぞれの周辺機器に付属の説明書を参考 にしてください。 取り付け(取りけずしの方法は周辺機器によって違います。各項を持んでから作業をし

取り付け / 取りはずしの方法は周辺機器によって違います。各項を読んでから作業をしてください。

注 意 ・パソコンが動作中に着脱することが認められていない周辺機器を接続する場合は、 必ず電源を切り、電源コードのプラグを抜いてから作業を行なってください。

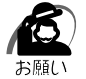

/!\

・適切な温度範囲内、湿度範囲内であっても、結露しないように急激な温度変化を与えないでください。冬場は特に注意してください。

- ・湿度やホコリが少なく、直射日光のあたらない場所で作業をしてください。
- ・静電気が発生しやすい環境では作業をしないでください。
- ・作業時に使用するドライバは、ネジの形、大きさに合ったものを使用してください。
- ・本製品を改造すると、保証やその他のサポートは受けられません。

### ● パソコン本体へのケーブルの接続

次の点に注意して、接続してください。

PC カードやコネクタの上下を合わせる

固定用ネジがある場合は、ケーブルがはずれないようにネジを締める

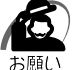

ケーブルなどを接続するときは、コネクタの形状に注意して正しく差し込んでください。コネクタに無理な力が加わるとピンが折れたり、曲がったりします。

周辺機器を使用するときは、このほかに作業が必要なことがあります。また、その必要 な作業は、使用するシステムで異なることがあります。それぞれの周辺機器に付属の説 明書をご覧ください。

『周辺機器に付属の説明書』

# ② フロッピーディスク装置

## 1 フロッピーディスク

フロッピーディスクは、ライトプロテクトタブを移動することにより、誤ってデータを 消したりしないようにすることができます。

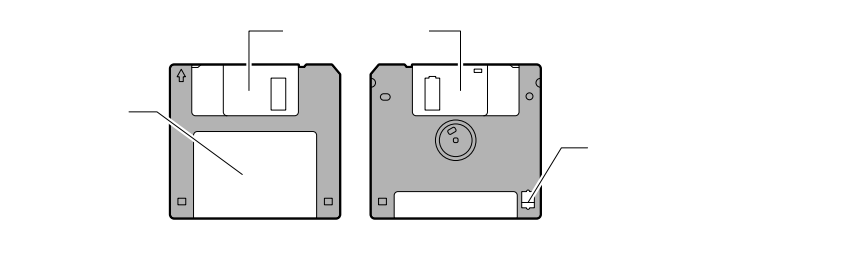

ライトプロテクトタブの状態で、次のようになります。

🌑 ライトプロテクトタブの状態

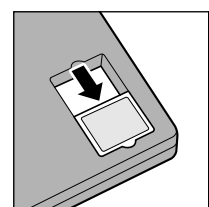

書き込み禁止状態 ライトプロテクトタブを「カチッ」と音がするまで移動させて、 穴が開いた状態にします。 この状態のフロッピーディスクには、データの書き込みはできま せん。 データの読み取りはできます。

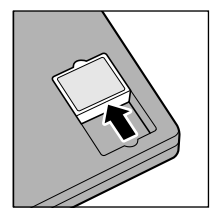

書き込み可能状態 ライトプロテクトタブを「カチッ」と音がするまで移動させて、 穴が閉じた状態にします。 この状態のフロッピーディスクには、データの書き込みも読み取 りもできます。

🎯 フロッピーディスクの使用について 🗘 「日常の取り扱い-フロッピーディスク」

## **2**フロッピーディスクのセットと取り出し

フロッピーディスクをフロッピーディスク装置に挿入することを「フロッピーディスク をセットする」といいます。

### フロッピーディスクのセット

1 フロッピーディスクの隅に印刷されてい る矢印の向きに合わせて挿入する 「カチッ」と音がするまで挿入します。正しく セットされると取り出しボタンが出てきます。

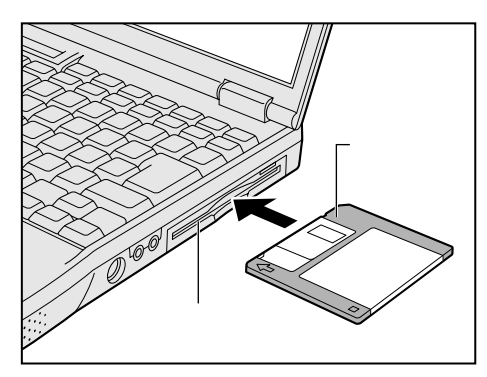

#### 🌑 フロッピーディスクの取り出し

・フロッピーディスクマーク 出表示中は、フロッピーディスクを取り出さないでください。
 お願い
 フロッピーディスク内のデータが壊れることがあります。

## 1 取り出しボタンを押す

フロッピーディスクが少し出てきます。そのまま 手で取り出します。

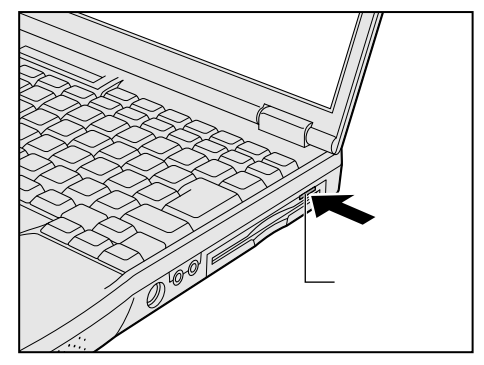

## )CD-ROM 装置/CD-RW 装置

本製品にはモデルによって CD-ROM 装置または CD-RW 装置が内蔵されています。 イラストは CD-ROM モデルです。

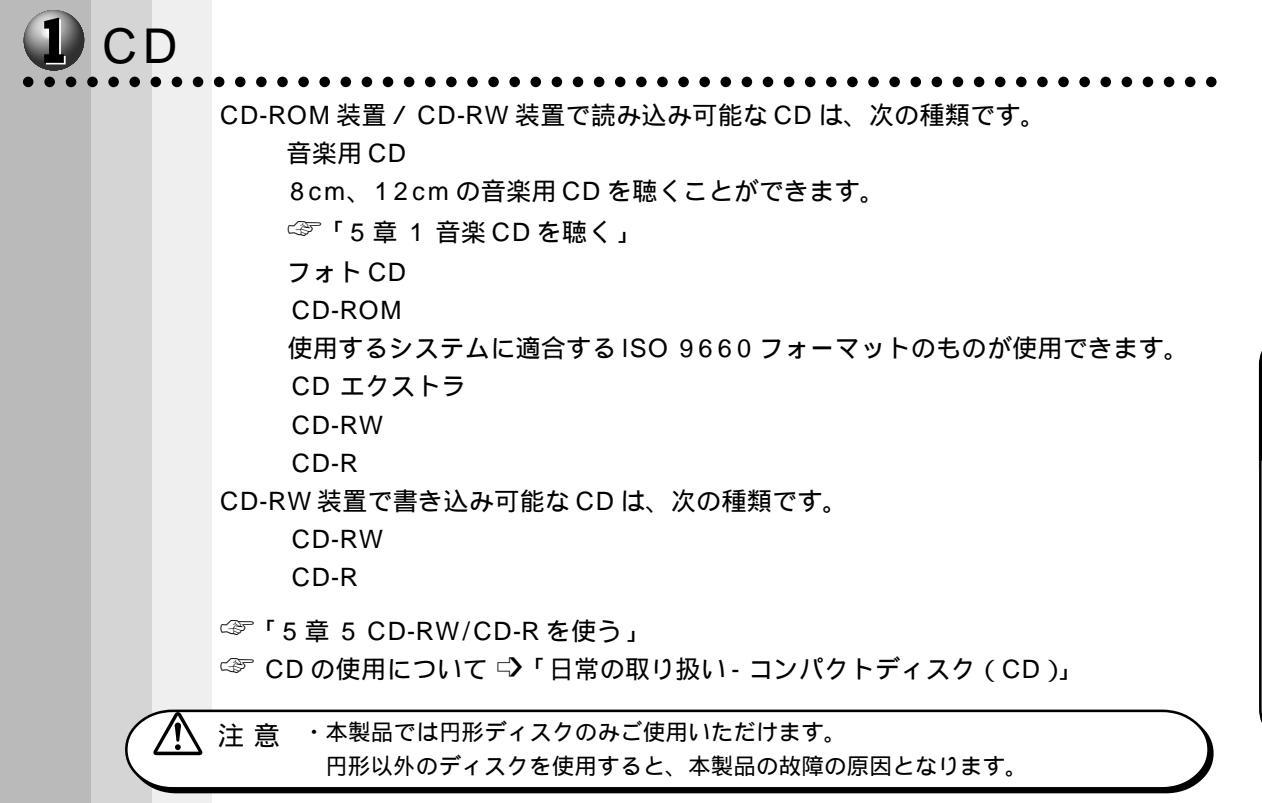

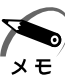

・メディアの特性や書き込み時の特性によって、読み込めない場合もあります。

4

音

ハー ドウェ アについて

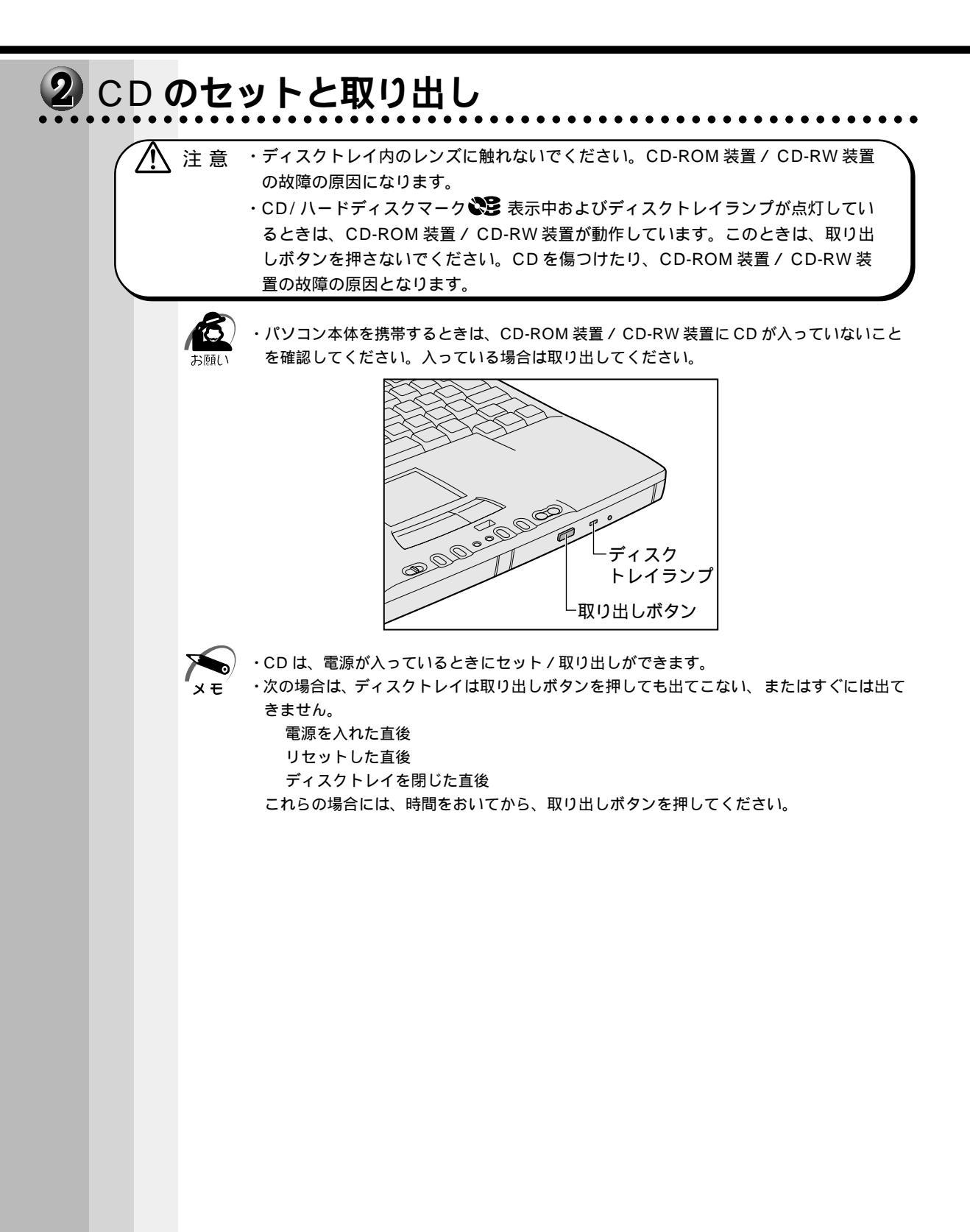

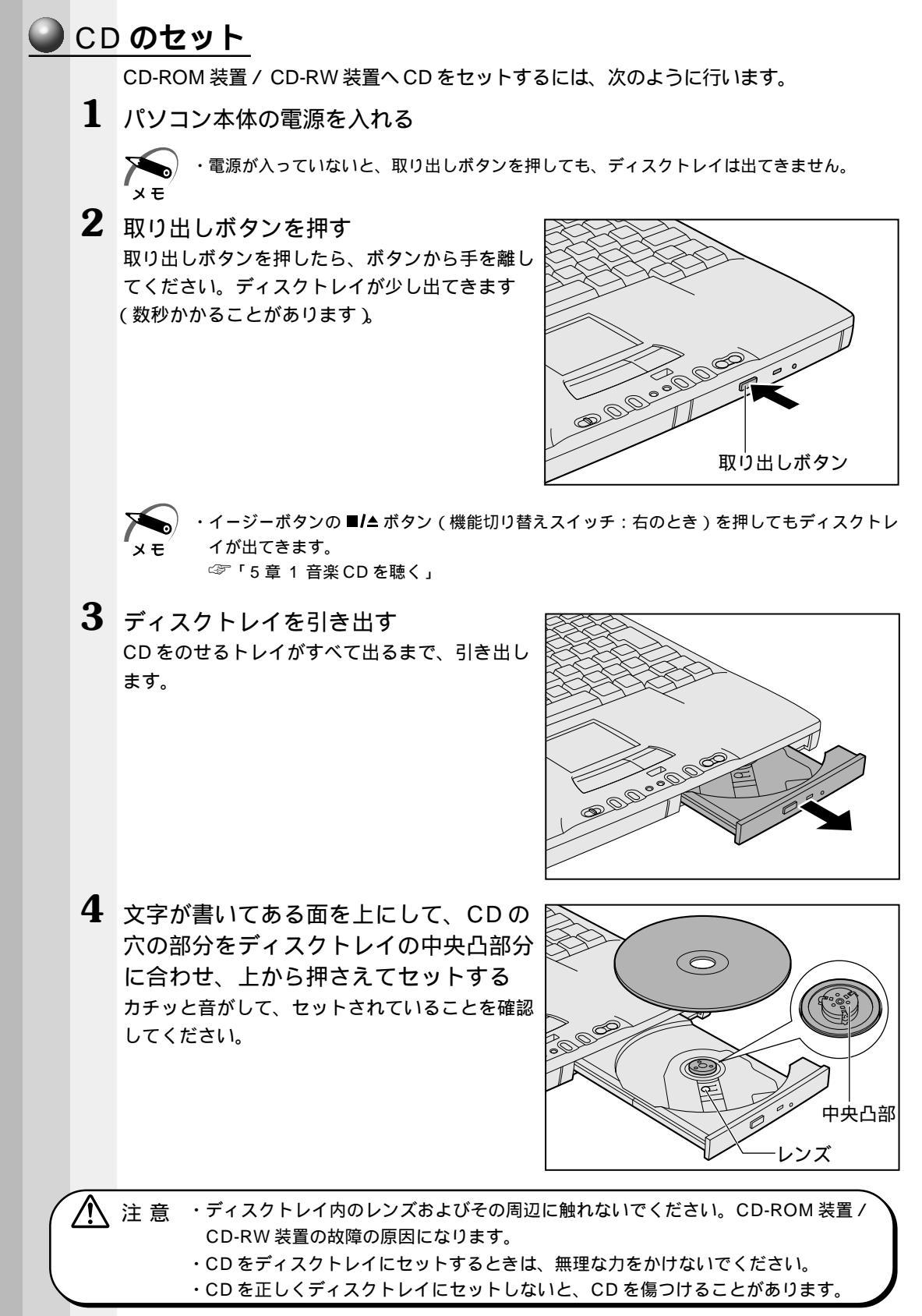

ドウェアについて

4

音

八 T 5 「カチッ」と音がするまで、ディスクト レイを押し戻す

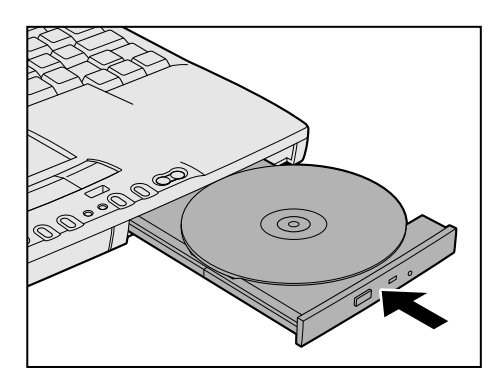

CD の取り出し

▲ 注意 ・CD/ハードディスクマーク き 表示中は、CDを取り出さないでください。CDの データやCD-ROM 装置 / CD-RW 装置がこわれるおそれがあります。

・パソコン携帯時は、CD-ROM 装置 / CD-RW 装置に入っている CD は取り出してください。 お願い

- 1 パソコン本体の電源を入れる
- 2 取り出しボタンを押す ディスクトレイが少し出てきます。

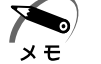

) ・イージーボタンの ■/▲ ボタン (機能切り替えスイッチ:右のとき)を押してもディスクトレ イが出てきます。 ☞「5章 1 音楽 CD を聴く」

3 ディスクトレイを引き出す CDをのせるトレイがすべて出るまで、引き出します。

4 CDの両端をそっと持ち、上に持ち上げ て取り出す ディスクトレイからCDを取り出します。 CDを取り出しにくいときは、中央凸部を少し押 してください。簡単に取り出せるようになります。

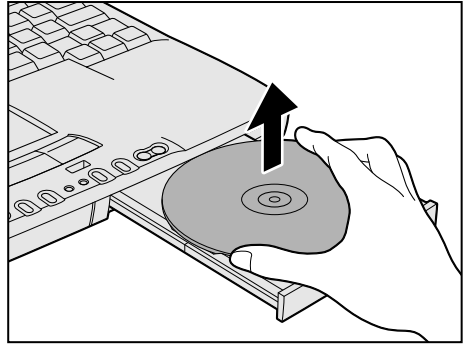

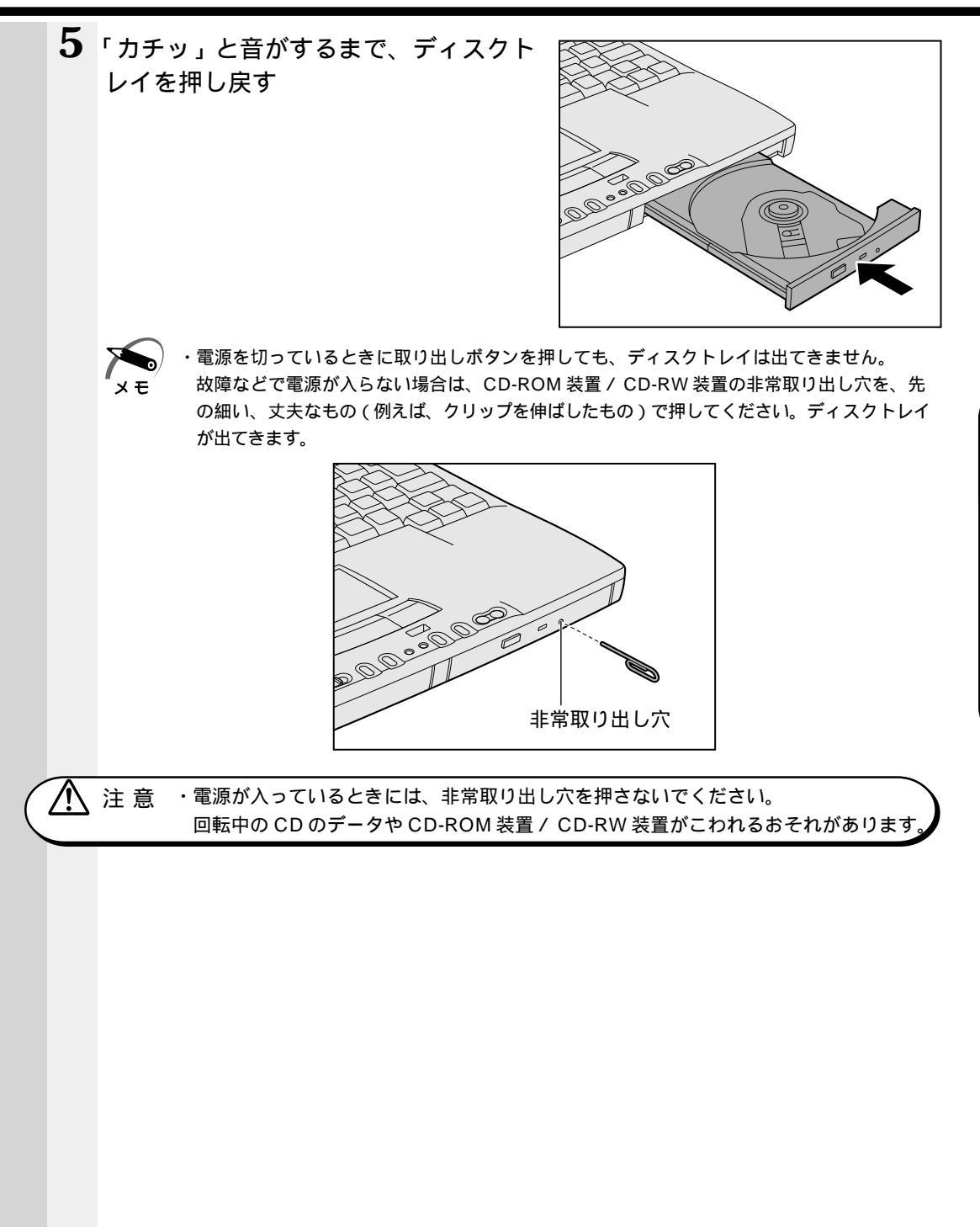

# PC カード

本製品には、PCカード(別売り)を取り付けることができます。

注意 ・ホットインサーションに対応していない PC カードを使用する場合は、必ずパソコン本体の電源を切ってから取り付け / 取りはずしを行なってください。

・本体に接続して使用している最中や、使用直後の PC カードに長時間ふれないでください。

低温やけどをするおそれがあります。 肌の弱い方は、特にご注意ください。

・PC カードマーク → 表示中は、PC カードを取りはずさないでください。PC カード
 やPC カードスロットの故障の原因となります。

XE

・市販されている PC カードには、自己発熱の大きいものがあります。このようなカードを長時間動作させていると、自己発熱の影響により、カードの動作が不安定になる場合があります。また、他のカードといっしょに使用すると、熱の影響により、他のカードの動作も不安定になる場合があります。
 ・ホットインサーション

パソコン本体の電源を入れたままで、PCカードの取り付け/取りはずしをすることをいい ます。ただし、PCカードによってはこの機能に対応していないものがあります。

使用できる PC カードのタイプは、取り付けるスロットによって異なります。

| 使用スロット | 使用可能タイプ |
|--------|---------|
| 0(上側)  | TYPE    |
| 1(下側)  | TYPE /  |

PCカードの例を次にあげます。

モデムカード SCSI アダプタ フラッシュメモリ LAN カード CardBus 対応カード

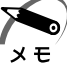

・スロット1にタイプのPCカードを取り付けた場合は、スロット0にPCカードを取り付けることはできません。

・CardBus 対応カードをご使用中に PC カードマーク 🎽 が頻繁に点滅することがありますが、 故障ではありません。

☞ 『PC カードに付属の説明書』

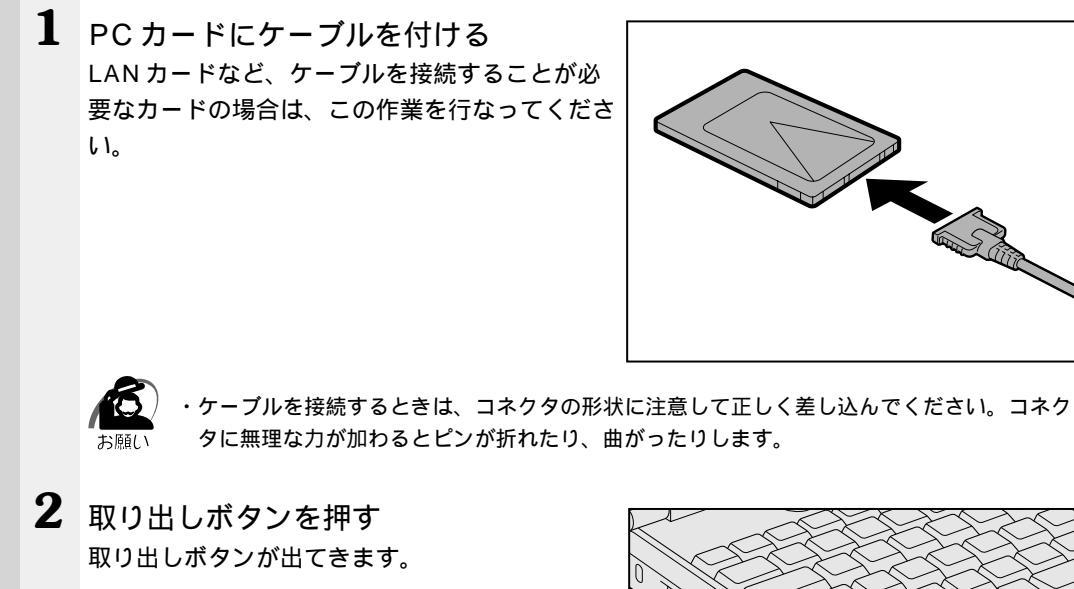

**3** 再度、取り出しボタンを押す 「カチッ」と音がするまで押してください。 ダミーカードが少し出てきます。

🕥 取り付け

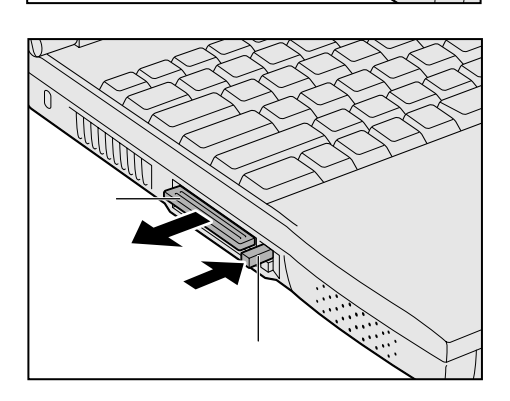

取り出しボタン

4 ダミーカードを抜く

ダミーカードはなくさないように大切に保管してください。

全章 ハードウェアについて

5 上下や方向を確認し、PCカードを挿入 する カードを確実に接続するために、無理な力を加え ずに静かに押してください。

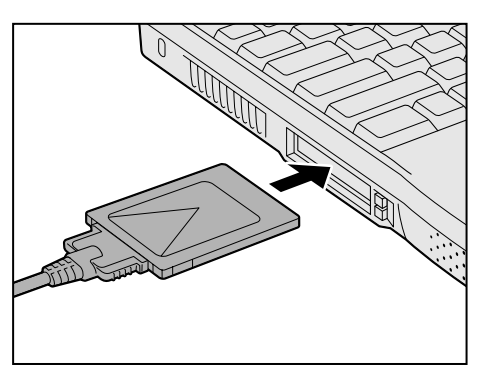

カードを接続した後、カードを使用できる環境かどうかを確認してください。 ③ カードの接続および環境の設定方法 □ 『PC カードに付属の説明書』

### 🌒 取りはずし

 注 意 ・PCカードの使用停止は必ず行なってください。使用停止せずに PCカードを取りは ずすとシステムが致命的影響を受ける場合があります。

・PC カードマーク → 表示中は、PC カードを取りはずさないでください。PC カード
 やPC カードスロットの故障の原因となります。

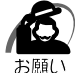

 PC カードをアプリケーションやシステムで使用していないことを確認してから取りはずし を行なってください。

1 PC カードの使用を停止する

[スタート]-[設定]-[コントロールパネル]をクリックする [PCカード(PCMCIA)]をダブルクリックする 取りはずすPCカードを選択して、[停止]ボタンをクリックする 「安全に取りはずせます」のメッセージが表示されたら、[OK]ボタンをクリックする

| PC カード (PCMCIA)のプロパティ ?! 🗙                       |
|--------------------------------------------------|
| ソケットの状態 設定                                       |
| PC カードを取りはずすには、一覧から選択して [停止] をクリッ     りしてください(①) |
| ● <u>xxxxxxxxxxxxxxxyケット1</u><br>● 空)- ソケット 2    |
|                                                  |
| ▼ タスク バー上にコントロールを表示する(円)                         |
| ▶ 停止前にカードが取りはずされたら、警告を表示する(型)                    |
|                                                  |

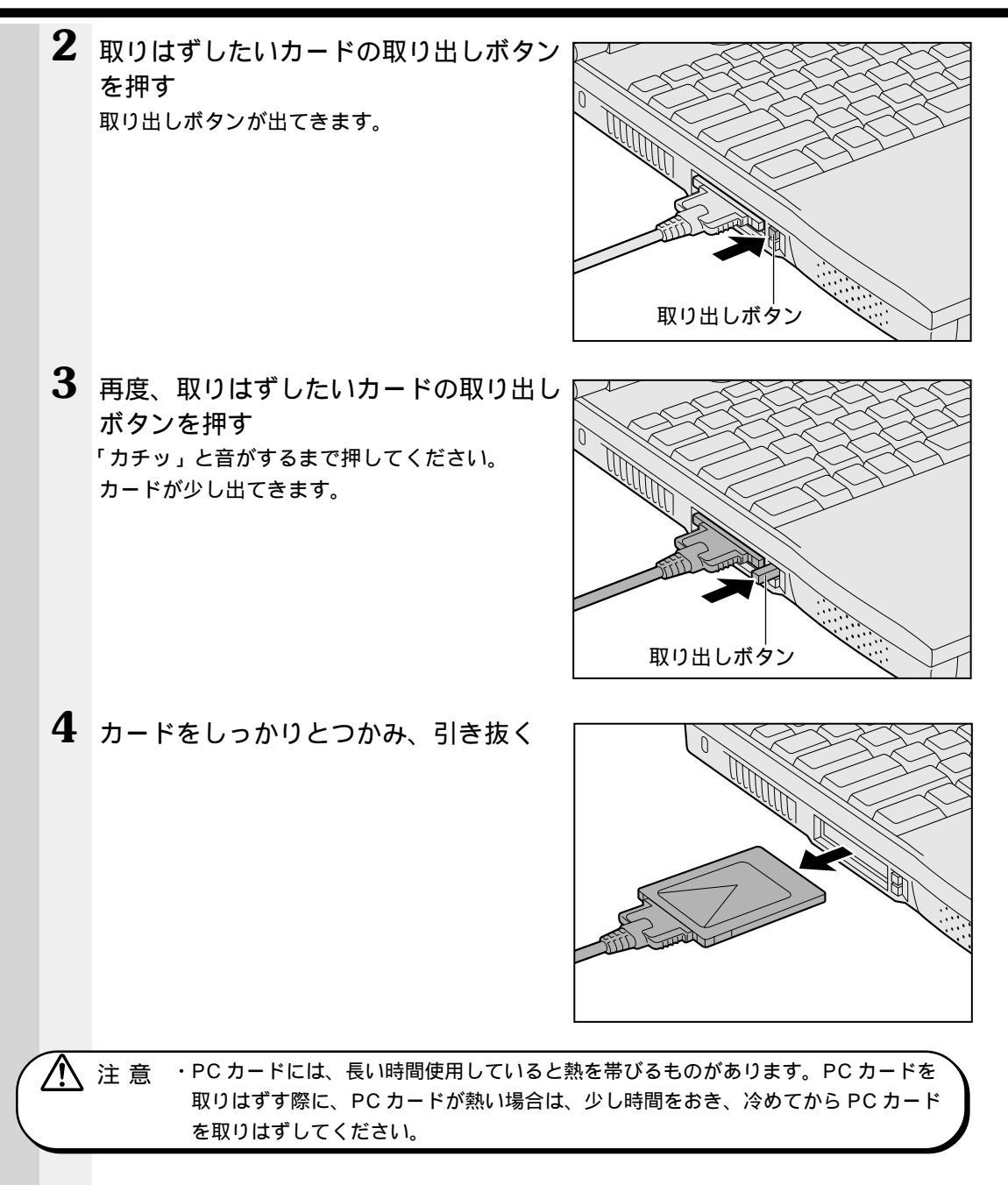

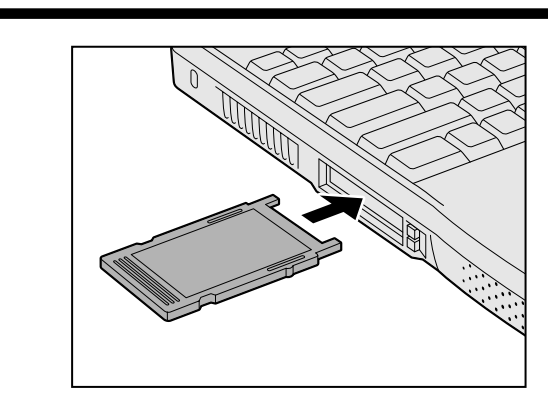

5 ダミーカードを取り付ける

## 増設メモリ

本製品は、増設メモリ(別売り)を取り付けることによって、最大192MBまでメモリ を増設することができます。

- 注意 ・増設メモリの取り付け / 取りはずしを行う場合は、必ず電源を切り、AC アダプタの プラグを抜き、バッテリパックを取りはずしてから作業を行なってください。電源を 入れたまま取り付け / 取りはずしを行うと感電、故障のおそれがあります。
  - ・電源を切った直後には、増設メモリの取り付け/取りはずしを行わないでください。
     増設メモリスロット周辺が熱くなっているため、やけどのおそれがあります。
     増設メモリの取り付け/取りはずしは、電源を切った後30分以上たってから、行うことをおすすめします。
  - ・増設メモリを強く押したり、曲げたり、落としたりしないでください。
  - ・メモリを増設するときは、必ず本製品のオプションをお買い求めください。
     その他の製品を使用することはできません。使用すると、パソコン本体が正常に動かない、または故障の原因になります。
  - お願い

ります。

・増設メモリは、精密な電子部品のため静電気によって致命的損傷を受けることがあります。
 人間の体はわずかながら静電気を帯びていますので、増設メモリを取り付ける前に静電気を
 逃がしてから作業を行なってください。手近にある金属製のものに軽く指を触れるだけで、
 静電気を防ぐことができます。
 ・増設メモリの取り付け/取りはずしは、スタンバイまたは休止状態(ハイバネーション)の
 実行中は行わないでください。スタンバイまたは休止状態(ハイバネーション)が無効にな

### 🍚 取り付け

- 1 データを保存し、Windowsを終了させて電源を切る
- **2** パソコン本体に接続されている AC アダプタとケーブル類をはずす
- 3 パソコン本体を裏返して、バッテリパックを取りはずす ☞ バッテリパックの取りはずし方 □> 「3章 1-4 バッテリパックを交換する」
- 4 増設メモリカバーのネジ1本をはずす

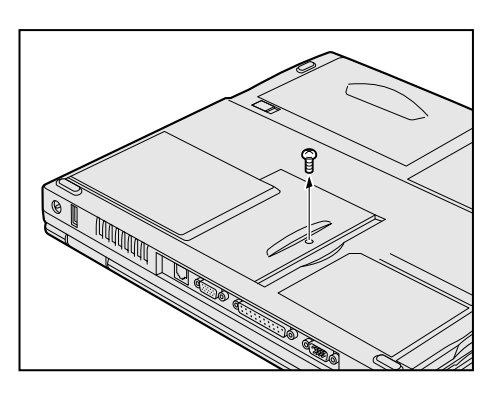

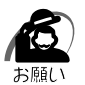

ネジをはずす際は、ネジの種類に合ったドライバを使用してください。

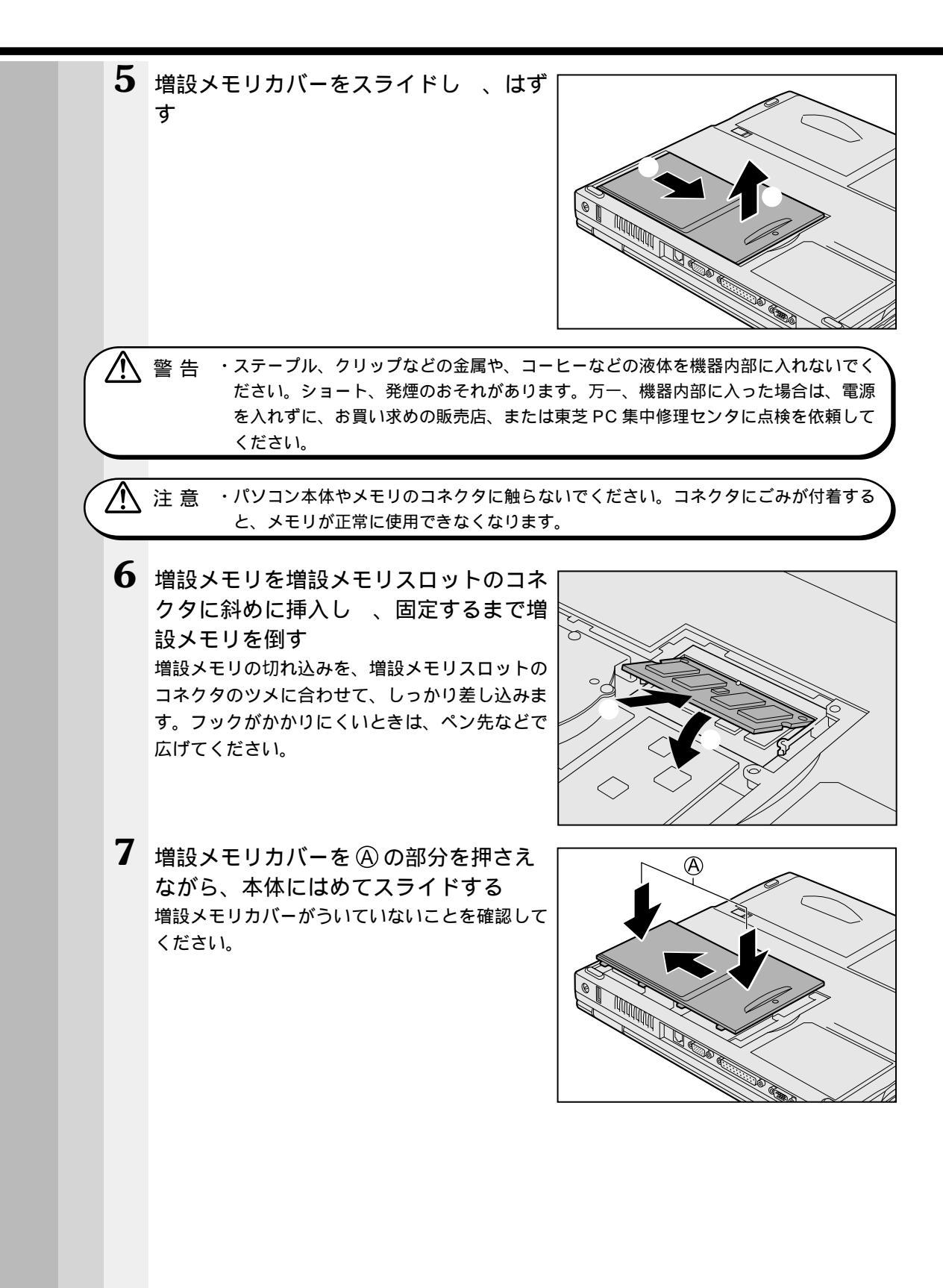

4

音

ハー ドウェ アについて

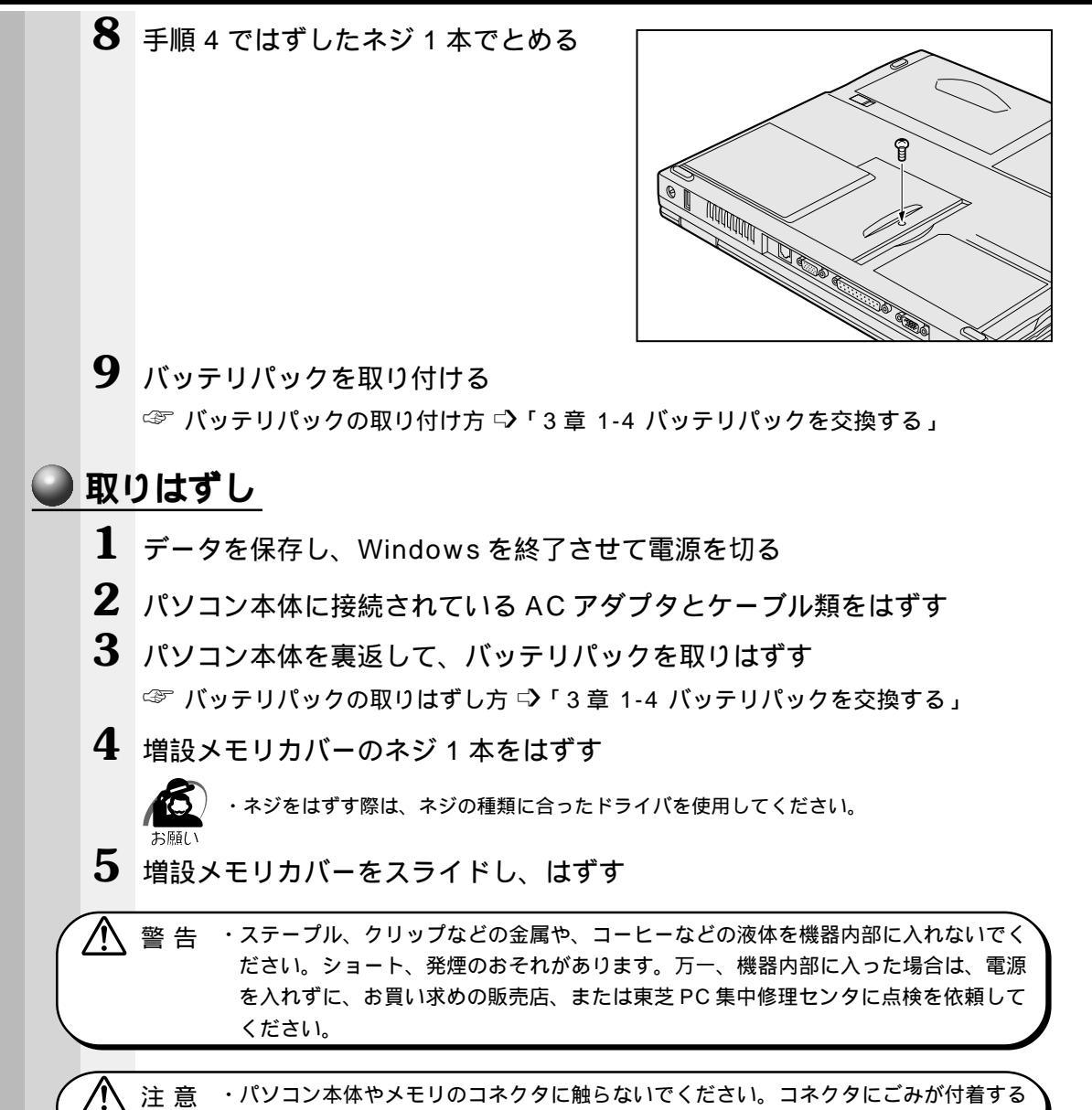

と、メモリが正常に使用できなくなります。

#### 6 増設メモリを固定している左右のフックをペン先などで開き、増設メモリ をパソコン本体から取りはずす

斜めに持ち上がった増設メモリを引き抜きます。

増設メモリスロットのフックを開くときに、他の部品を傷つけないように十分注意してくだ さい。

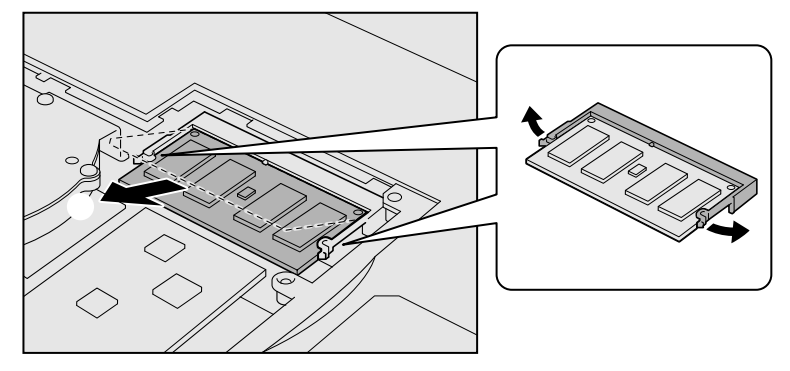

- 7 増設メモリカバーを押さえながら本体にはめてスライドする 増設メモリカバーがういていないことを確認してください。
- 8 手順4ではずしたネジ1本でとめる

9 バッテリパックを取り付ける

☞ バッテリパックの取り付け方 づ「3章 1-4 バッテリパックを交換する」

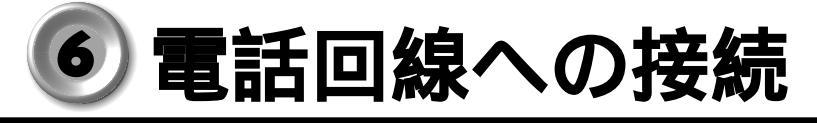

内蔵モデムを使用する場合に、2線式の電話回線に接続します。 モジュラーケーブルの取り付け / 取りはずし 🕒 取り付け **1** モジュラーケーブルのプラグの一方を パソコン本体のモジュラージャックに 差し込む モジュラ ケ ーブル モジュラージャック 2 もう一方のモジュラープラグを電話機用モジュラージャックに差し込む ・内蔵モデムは日本国内線用です。海外でモデムを使用すると故障のおそれがあります。 注意 ・内蔵モデムは一般電話回線(アナログ回線)に接続して使用してください。デジタル 回線(ISDN回線など)には接続できません。デジタル回線対応の公衆電話のデジタ ル側やデジタル式交換機(PBX)へ接続すると、故障のおそれがあります。ホームテ レホンやビジネスホン用の電話回線には絶対に接続しないでください。 ・モジュラープラグをモジュラージャックに接続するときは、「カチッ」と音がするまで確実に 押し込んでください。 市販の分岐アダプタを使用して他の機器と並列接続した場合、本モデムのデータ通信や他の 機器の動作に悪影響を与えることがあります。 ・回線切換器を使用する場合は、両切り式のもの(未使用機器から回線を完全に切り離す構造 のもの)を使用してください。 ・モジュラーケーブルをパソコン本体のモジュラージャックに接続した状態で、モジュラー ケーブルを引っ張ったり、パソコン本体の移動をしないでください。モジュラージャックが 破損するおそれがあります。 ・ISDN 回線に接続する場合は、ご使用のターミナルアダプタ(TA)またはダイヤルアップ ルータのアナログポートへ接続してください。 🍛 取りはずし 1 パソコン本体と電話機用モジュラージャックに差し込んであるモジュラープ ラグを抜く

#### 2 モデムの設定 1 お使いの電話回線を確認する プッシュ式電話機をお使いの場合、ダイヤルボタンを押してダイヤル方法を確認しておきます。 ダイヤルボタンを押すと受話器から「ブツブツ」と音がする…、パルス ダイヤルボタンを押すと受話器から「ピポパ」と音がする ....... トーン \*本製品をご購入時は「トーン」に設定されています。 ご使用の回線がパルスの場合は、手順2で設定を「パルス」に変更してください。 2 所在地の情報を設定する [スタート]-[設定]-[コントロールパネル]をクリックする [モデム]をダブルクリックする [ダイヤルのプロパティ]をクリックする ダイヤルのプロパティ 所在地情報 登録名(D): 新しい場所 新規(N)... 削除(R) • 市外局番(C) 国名/地域(⊻): 日本 ■ 00 所在地からの通話 外線発信番号: 市内通話 市外通話 □ キャッチホン機能を解除する番号(W): -ダイヤル方法: ●トーン① ○ パルス(P) □ 長距離通話に使用する通話カード(U): 変更(<u>G</u>)... なし -OK キャンセル [国名/地名] 「日本」が選択されているか確認します。 [市外局番] インターネットをする場所の市外局番を半角英数字で入力します。 [ダイヤル方法] ご使用の電話回線を選択します。

パルス:ダイヤル式電話機、「ブツブツ」と音がするプッシュ式電話機 トーン:「ピポパ」と音がするプッシュ式電話機、ISDN回線をご使用の場合

#### [ 外線発信番号 ]

「0」などをダイヤルしてから外線につなぐ場合、その数字や記号を半角で入力します。 外線番号に続けて「,(カンマ)」を入力すると、カンマ1個につき約2秒間のダイヤル 待ち時間を設定できます。

うまくつながらない場合は、「0,」「0,,」のようにカンマをつけて試してみてください。

3 設定が終了したら、[OK]ボタンを押す

## ⑦ USB 機器の接続

本製品には、USB 規格の機器を取り付けることのできる、USB コネクタが用意されて います。

### )取り付け

USB ケーブルのプラグをパソコン本体のUSB コネクタに差し込む

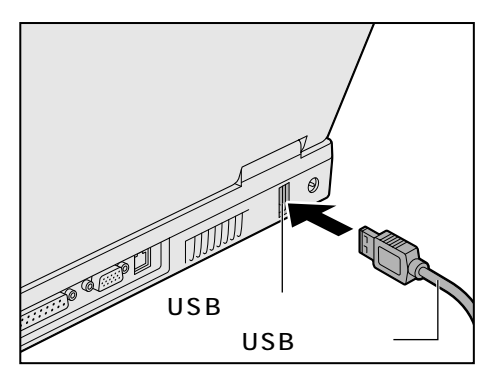

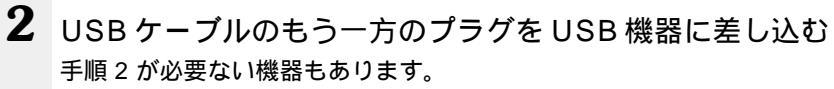

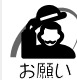

・USB対応の周辺機器を使用するには、システム(OS)および周辺機器用ドライバの対応が 必要です。

・今後出荷される USB 対応の周辺機器については、動作確認ができていないためすべての周辺機器の動作を保証することはできません。

### 🌑 取りはずし

パソコン本体とUSB機器に差し込んであるUSBケーブルを抜く

 <sup>3</sup> USB機器についての詳細 □ USB機器に付属の説明書
 <sup>3</sup>

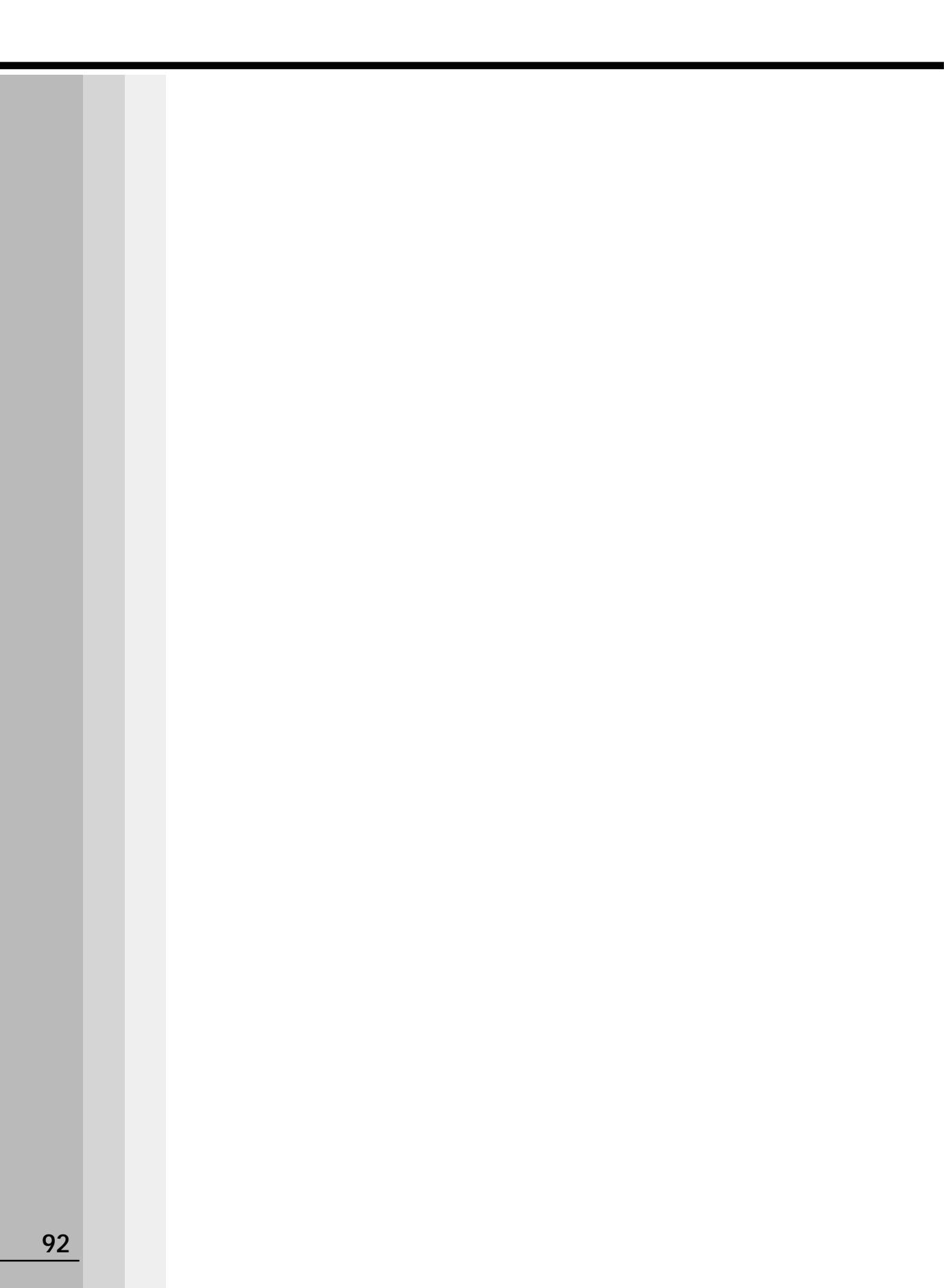

5

# 便利な機能

お使いになると便利なソフトウェアや機能について説明します。 使用している画面イメージは一例です。

| 1 | 音楽 CD を聴く          | 94 |
|---|--------------------|----|
| 2 | インターネットに接続する       | 97 |
| 3 | 電子メールを使う1          | 00 |
| 4 | イージーボタンを設定する       | 06 |
| 5 | CD-RW / CD-R を使う 1 | 09 |
| 6 | タッチパッドを便利に使う1      | 11 |
| 7 | 消費電力を節約する1         | 16 |

# ① 音楽 CD を聴く

音楽 CD をセットする、または機能切り替えスイッチを右にして、イージーボタンの ▶/Ⅲボタンを押すと、CD プレーヤが表示され、音楽の再生が始まります。 音楽 CD の操作は、CD プレーヤまたはイージーボタンから行います。 イージーボタンは音楽 CD モード (機能切り替えスイッチが右)のときに使用できます。

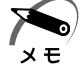

・CD プレーヤで Video CD、AVI ファイルを再生することはできません。再生する場合は、 システムに標準の「Windows Media Player」をご使用ください。

## 1 CD プレーヤ

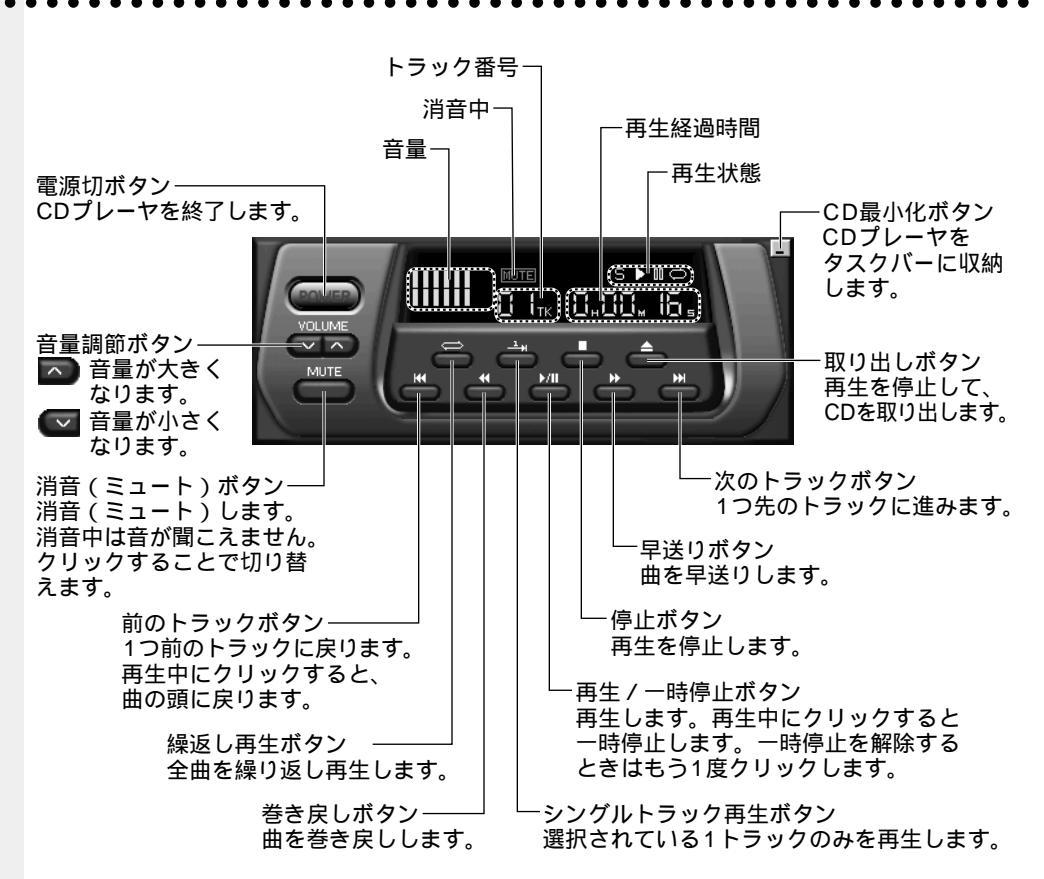

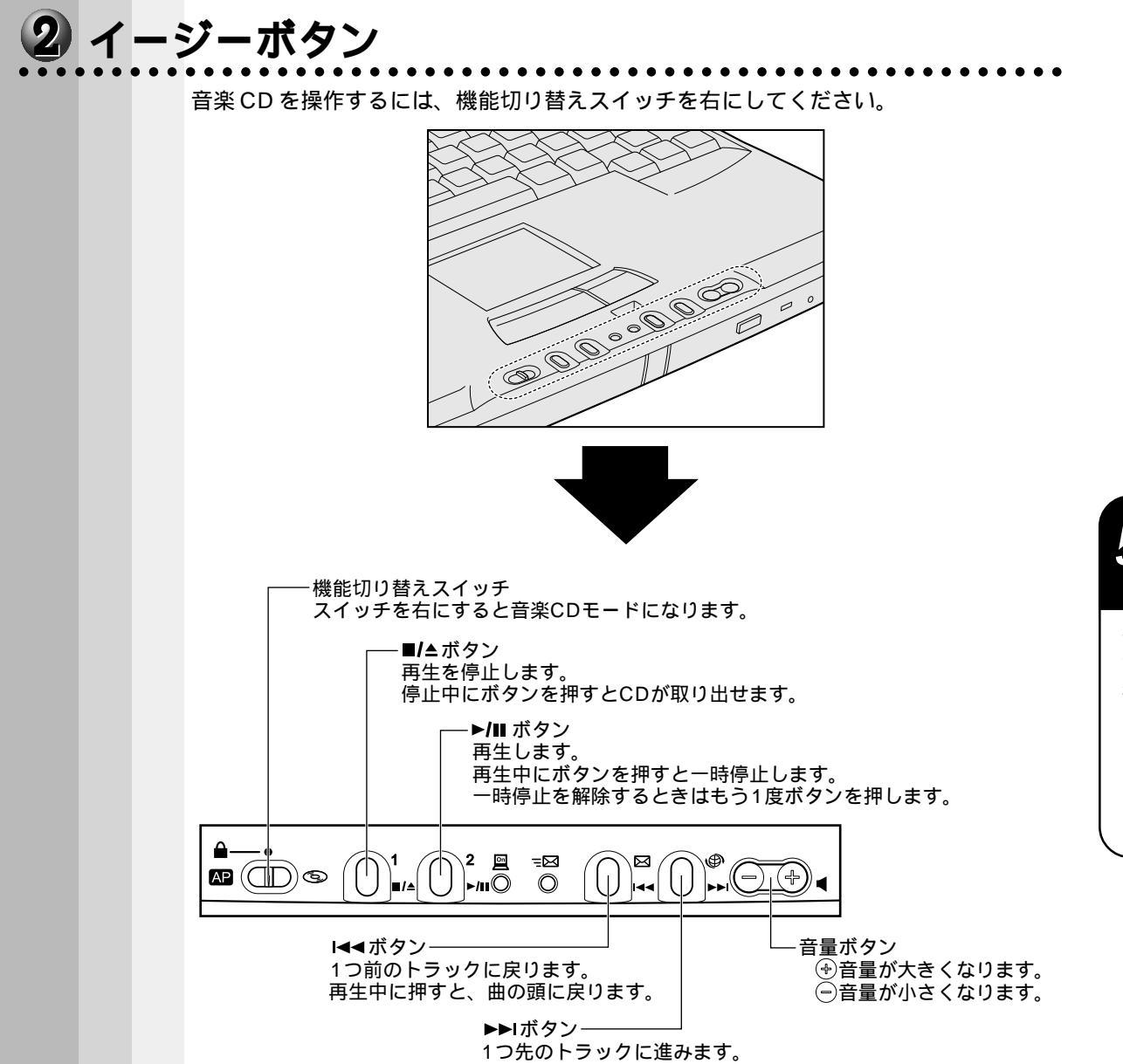

|  | シン | ステムが起動していないときに音楽 CD を再生する                                                                                            |
|--|----|----------------------------------------------------------------------------------------------------|
|  |    | システムが起動していない(電源 OFF)ときでも、イージーボタンを使って、パソコン<br>本体の電源を入れることなく、音楽 CD の再生ができます。                                           |
|  | 1  | 機能切り替えスイッチを右にする                                                                                                    |
|  | 2  | 音楽 CD をセットする<br>■/▲ ボタンを押す、または CD-ROM 装置 / CD-RW 装置の取り出しボタンを押すと、ディ<br>スクトレイがでてきます。<br>☞ CD のセット ⇔「4章 3-2-CD のセット」    |
|  | 3  | 約10秒程たってから、▶/Ⅲ ボタンを押す<br><sup>再生が始まります。</sup>                                                                        |
|  | 4  | 終了する場合は、 <b>■/</b> ▲ ボタンをクリックする                                                                                      |
|  | 5  | 音楽 CD を取り出す<br>■/▲ ボタンを押す、または CD-ROM 装置 / CD-RW 装置の取り出しボタンを押すと、ディ<br>スクトレイがでてきます。<br>☞ CD の取り出し 応 「4 章 3-2-CD の取り出し」 |
|  | 6  | 機能切り替えスイッチを中央(ロック状態)にする<br>誤操作を防ぐために、ご使用にならないときは必ず機能切り替えスイッチを中央にしてくだ<br>さい。                                          |

# 2 インターネットに接続する

インターネットに接続するには、あらかじめインターネットプロバイダとの契約が必要 です。ここでは「簡単インターネット」を使ったオンラインサインアップの方法を紹介 します。

メモ

 ・プロバイダ パソコンとインターネットを接続するサービスを提供する会社です。正式には「インター ネットサービスプロバイダ」といいます。
 ・オンラインサインアップ プロバイダへの入会の契約を電話回線などを使って行うことです。契約するとすぐにサービ スを利用することができます。

🎯 サービスの詳細 🕻 『各プロバイダ』

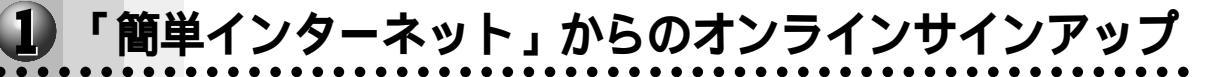

「簡単インターネット」は、インターネットを初めて行う方のために、インターネット プロバイダ接続用(オンラインサインアップ用)ソフトを簡単に選択し、実行できる便 利なソフトです。

本製品にインストールされているプロバイダ接続用ソフトは、すべて「簡単インター ネット」から選択できます。

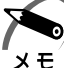

・「簡単インターネット」を使用せずに、直接各プロバイダ接続用ソフトを起動することもできます。ます。また、「インターネット接続ウィザード」を使って接続することもできます。

- モデムと電話回線を、モジュラーケーブルで接続する
   ☞「4章6電話回線への接続」
- 2 デスクトップ上の[簡単インターネット] アイコンをダブルクリックする 「モデムと電話回線が、モジュラーケーブルで正しく接続されていることを確認し、[OK] ボ タンを押してください」と表示されます。
- 3 確認し、[OK]ボタンをクリックする 画面が表示されます。

| ę. | 簡単インターネ                         | ット                                      |                   |                       |                     | ×                  |
|----|---------------------------------|-----------------------------------------|-------------------|-----------------------|---------------------|--------------------|
| Г  | - ブロバイダー 5                      | <u>الم</u>                              |                   |                       |                     |                    |
|    | •                               | infoPepper                              | 0 <b>55</b>       | OCN                   | •                   | BIGLOBE            |
|    | ۰ 🛕                             | AOL                                     | C Sonet           | So-net                | ° ODN               | ODN                |
|    | •                               | DION (DDI)                              | C People          | People                | ° 🔕                 | @nifty             |
|    | プロバイダ名<br>infoPepperイ<br>料金無料、入 | : infoPepper<br>ンターネットサービ<br>、会月無料、さらに: | スへの入会手<br>1ヶ月無料、時 | 続きはンラインサー<br>間無制限のご入会 | インアップ)を(<br>:キャンペーン | ういます。登録<br>を実施中です。 |
|    | -ダイヤル方式                         | 外線発信番                                   | 号                 |                       |                     |                    |
|    | ○ バルス                           | 市内通話                                    |                   |                       |                     | 接続開始               |
|    | ● トーン                           | 市外通話                                    |                   |                       |                     | キャンセル              |

プロバイダー覧

本製品にインストールされている、インターネット接続アプリケーションを提供してい るプロバイダの一覧です。入会したいプロバイダを選択します。

ダイヤル方式

お使いの電話回線のダイヤル方式(パルスもしくはトーン)を選択します。

外線発信番号

市内通話:市内通話で外線に電話をかけるときにダイヤルする番号を入力します。 市外通話:長距離通話で外線に電話をかけるときにダイヤルする番号を入力します。 外線に電話をかけるときに、特定の番号をダイヤルする必要がない場合は、両方のボッ クスを空白のままにしておきます。

**4** プロバイダを選択し、各設定を行なったら、[接続開始]ボタンをクリック する

選択されたプロバイダのインターネット接続用アプリケーションが起動します。 表示される内容に従って、サインアップを行なってください。 うまく接続できない場合は、モデムの設定を確認してください。 ☞ モデムの設定 ♀ 「4章 6-2 モデムの設定」

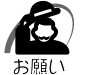

・インターネットのアクセスは、そのアクセスに応じた電話料金、およびプロバイダへのアク セス料金がかかります。また、プロバイダによっては加入料金、月額の基本料金がかかりま す。プロバイダへ加入するときは、そのプロバイダへの料金体系などをご理解のうえ加入し てください。

## 2 ブラウザを起動する

ワンタッチでブラウザを起動できます。

ご購入時は「Internet Explorer」が起動するように設定されています。その他のソフト ウェアに変更したい場合は、「本章 4 イージーボタンを設定する」をご覧ください。

・ブラウザ

- メモ ホームページを見るためのソフトウェアです。本製品には「Internet Explorer」が用意されています。
  - 初めてインターネットボタンを押したときは、インターネットへ接続のための設定や契約が 必要です。

☞ インターネットへの接続方法

ら 「本節 1 簡単インターネットからのオンラインサインアップ」

### 操作方法

1 機能切り替えスイッチを左にする

2 インターネットボタンを押す パソコン本体の電源がOFFのときは、インター ネットボタンを2秒以上押し続けると電源がON になり、ブラウザが起動し、インターネットに接 続します。

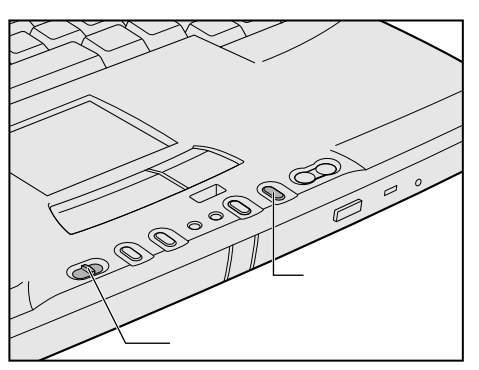

# 電子メールを使う

## メールを使う準備をする

電子メールを使うには次の準備が必要です。

プロバイダとの契約が完了している / インターネットへ接続する設定が完了している ☞ 完了していない場合

☆「本章 2-1 簡単インターネットからのオンラインサインアップ」。『各プロバイダ』

通常使用するメールソフトの設定をする

本製品にはメールソフトをワンタッチで起動できるメールボタンがあります。メール ボタンを使用するには、Microsoft Outlook 2000を通常使用するメールソフトに 設定してください。

☞ 「本節 2 メールソフトを起動する」

それ以外のメールソフトを使用する場合、すぐにメールボタンは使用できません。設 定が必要です。

☞ 「本章 4 イージーボタンを設定する」

電子メールを使うための設定が完了しているか確認する

#### ● 手順 )

設定が完了しているか次の手順で確認します。

1 デスクトップ上の [ Microsoft Outlook ]( 🖻 ) アイコンをダブルクリッ クする

「通常使うマネージャとして設定しますか?」のメッセージが表示された場合、「はい ] を選択してください。

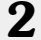

2 メニューバーから [ツール] - [アカウント]をクリックする

| 💽 個人用フォルダ - Microsoft Outlook                         | ×                          |
|-------------------------------------------------------|----------------------------|
| 」ファイル(E) 編集(E) 表示(M) お気に入り(Q) ツール(T) アクション(A) ∧ ルプ(H) |                            |
| ●新規作成(N) - ● 12                                       |                            |
| Outlook ショート. 個人用フォルダー の 御除済みアイテム、フォルダを空にする (Y)       | Ŷ                          |
| ・ 15 ユーザー設定(D)<br>ユーザー設定(D)                           | Outlook Today のカスタマイズ(U) 🐣 |
| Outlook Today 予定表 *                                   | メッセージ                      |
|                                                       | 受信トレイ 1                    |
| 予定表                                                   | 送信トレイ 0                    |
|                                                       |                            |

### 3 [メール]タブをクリックする

| インターネット アカウント |          | _             | <u>?</u> ×         |
|---------------|----------|---------------|--------------------|
| すべて メール ディレク  | フトリ サービス |               | <u>追加(A)</u>       |
| アカウント         | 種類       | 接続            | 削除( <u>R</u> )     |
|               | メール (標準) | ダイヤルアップ:XXXXX | プロパティ( <u>P</u> )  |
|               |          |               | 既定(:設定(D)          |
|               |          |               | インポートΦ             |
|               |          |               | エクスポート( <u>E</u> ) |
|               |          |               |                    |
|               |          |               | 順番の設定(S)           |
|               |          |               | 閉じる                |

**4** アカウント名が選択されていることを確認して、[プロパティ]ボタンをクリックする

・アカウント メモ インターネットの利用者を特定するための情報です。ユーザ ID とパスワードからなります。

### 5 各タブで設定を確認する

[ 全般 ] タブ

| エカス サーバー 1966   ####87定  <br>メール アカウント |
|----------------------------------------|
| 20000000000000                         |
| ユーザー情報                                 |
| 名前(N): XXXXXX                          |
| 会社名(0):                                |
| 電子メール アドレス(M): XXXXX@XXX.XXX.XXX       |
| 返信アドレス(Y):                             |
| ▶ メールの受信時および同期時にこのアカウントを含めるΦ           |
|                                        |
| OK         キャンセル         適用④           |

#### 名前を確認する

差出人の名前を確認します。変更する場合はひらがな、全角カタカナ、漢字、ローマ 字で入力します。半角カタカナは使用しないでください。 電子メールアドレスを確認する

差出人のアドレスが入力されているか確認します。プロバイダから割り当てられてい るアドレスが入力されているか確認してください。

| <u>[サーバー]タブ</u> |                           |                       |
|-----------------|---------------------------|-----------------------|
|                 | 🗟 XXXXのプロパティ              | ?×                    |
|                 | 全般 サーバー 接続  詳             | 細設定                   |
|                 | サーバー情報                    |                       |
|                 | 受信メール サーバーの種类             | 頁( <u>M</u> ): [POP3] |
|                 | 受信メール (POP3)①:            | X000X                 |
|                 | 送信メール (SMTP)( <u>U</u> ): | XXXX                  |
|                 | 受信メール サーバー                | ][                    |
|                 | アカウント名( <u>C</u> ):       | XXXXX                 |
|                 | パスワード( <u>P</u> ):        |                       |
|                 | 「 わたっ川三 /の/見書され」          | ▼ パスワードを保存する())       |
|                 | ビギエリナイモ(本語)の何の            | CUX7-FisterCD9424800  |
|                 | 大信メール サーバー                |                       |
|                 | 1 COD /1 (9999ET)/4       |                       |
|                 |                           |                       |
|                 |                           |                       |
|                 |                           | OK キャンセル 適用(金)        |
|                 |                           | い、たねぎすっ               |

[受信メール][送信メール]のサーバーを確認する [受信メールサーバ - ]の[アカウント名]を確認する

サーバーについての詳細は各プロバイダにお問い合わせください。

[接続]タブ

|   | ■ XXXXのプロパティ ?」<br>全般   サーバー 接続   詳細設定                              |
|---|---------------------------------------------------------------------|
|   | 電子メールに使用する接続の種類を指定してください。                                           |
|   | 接続                                                                  |
| T | <ul> <li>□ LAN が使用できないときに、モデムを使用する(2)</li> <li>○ 電話回線(M)</li> </ul> |
|   | C Internet Explorer または他社のダイヤラ(C)<br>モデム                            |
| ł | 次のダイヤルアップ接続を使用する(U):           >>>>>>>>>>>>>>>>>>>>>>>>>>>>         |
|   | <u>プロパティ(P)</u> 」 <u>追加(D)</u>                                      |
|   |                                                                     |
|   |                                                                     |
|   | OK キャンセル 適用(A)                                                      |

[接続]で使用する回線を確認する

[モデム]で使用する接続を選択し、[プロパティ]ボタンをクリックする 画面が表示されます。

|   | 文       文       文       文         全般       サーバーの種類       スクリプト処理       マルチリンク         ●       ●       ●       ●         ●       ●       ●       ●         ●       ●       ●       ●         ●       ●       ●       ●         ●       ●       ●       ●         ●       ●       ●       ●         ●       ●       ●       ●         ●       ●       ●       ●         ●       ●       ●       ●         ●       ●       ●       ●         ●       ●       ●       ●         ●       ●       ●       ●         ●       ●       ●       ●         ●       ●       ●       ●         ●       ●       ●       ●         ●       ●       ●       ●         ●       ●       ●       ●         ●       ●       ●       ●         ●       ●       ●       ●         ●       ●       ●       ●         ●       ●       ●       ● <tr< th=""></tr<> |
|---|----------------------------------------------------------------------------------------------------|
|   | OK キャンセル                                                                                                    |
| 6 | 接続先の電話番号が正しいか確認する<br>[OK]ボタンをクリックする                                                                                                    |

## 2 メールソフトを起動する

ワンタッチでメールソフトを起動できます。 ご購入時は Microsoft Outlook 2000 が起動するように設定されています。「本節 1 メールを使う準備をする」をご覧のうえ、ご使用ください。 その他のソフトウェアに変更したい場合は、「本章 4 イージーボタンを設定する」をご 覧ください。

- 1 機能切り替えスイッチを左にする
- 2 メールボタンを押す

パソコン本体の電源が OFF のときは、メール ボタンを 2 秒以上押し続けると電源が ON に なります。

メール着信確認の機能が設定されているとき は、新着メールの確認を行い、メールソフトが 起動します。

☞「本節3新着メールを確認する」

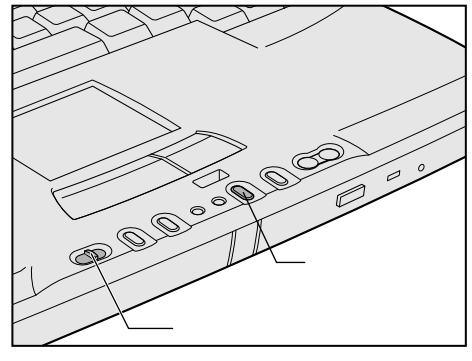

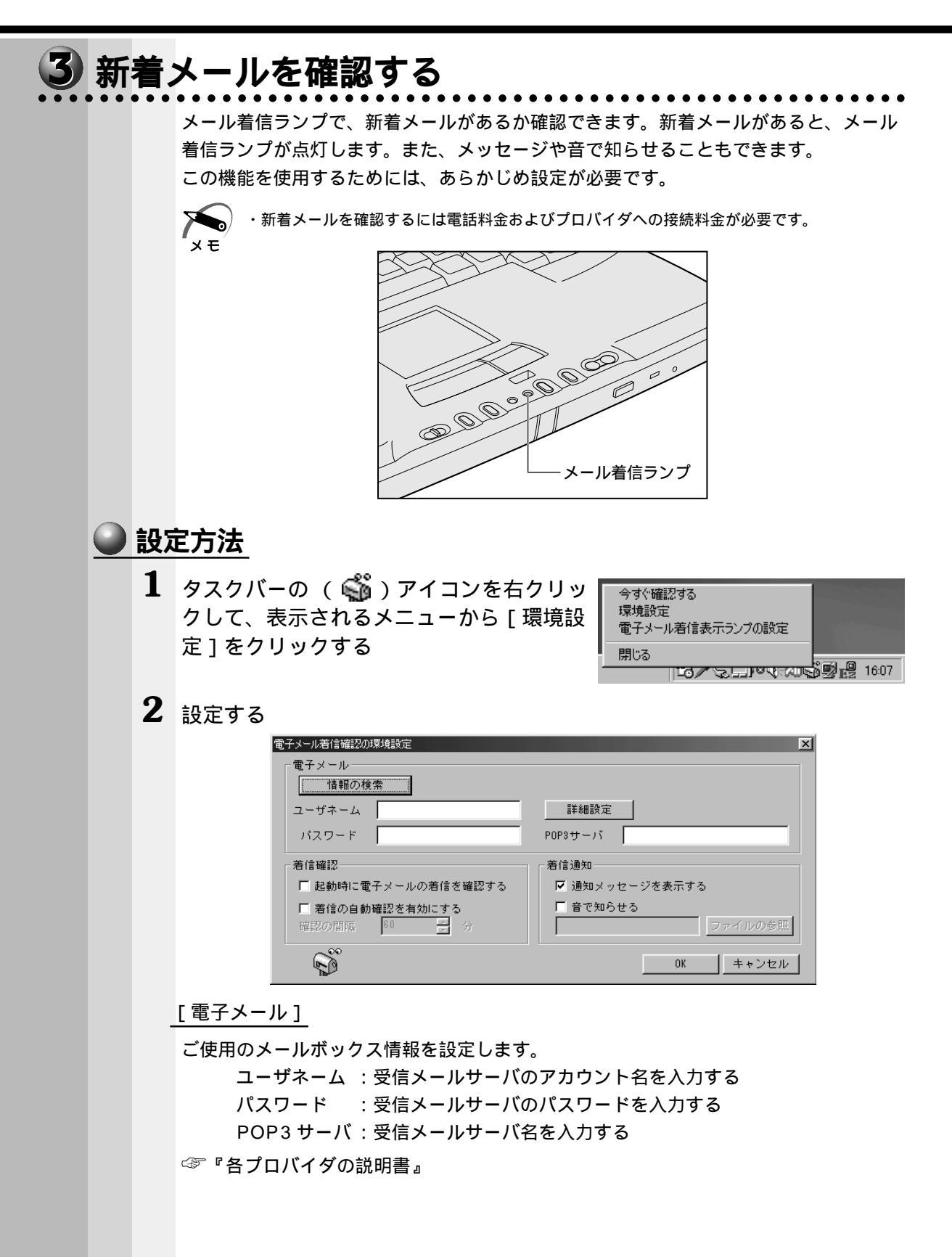

[着信確認]

新着メールを確認する間隔を設定します。

起動時に電子メールの着信を確認する:システムを起動したときに、新着 メールがあるか確認する

着信の自動確認を有効にする:設定時間ごとに新着メールがあるか確認する

[着信通知]

新着メールがきたときに、ランプ点灯以外の通知方法を設定します。 通知メッセージを表示する:新着メールがくると、メッセージを表示します。 音で知らせる:新着メールがくると、音を鳴らします。音は [ファイルの参照]から設定できます。

#### 新着メールの確認方法

新着メールの確認を行うときは、回線に接続されていなければ自動的に接続し、確認 後、切断します。あらかじめ回線に接続されていたときは切断されません。 自動的に接続しない場合は、[スタート]-[設定]-[コントロールパネル]-[イン ターネットオプション]-[接続]タプの[ネットワーク接続が存在しないときには、ダ イヤルする]が選択されているか確認してください。 メール着信ランプが点灯後、メールソフトを起動すると、新着メールを読んでいなくて も、メールソフトを終了するとメール着信ランプは消灯します。また、メール着信ラン

🌑 方法 1

メールボタンを押す ③「本節 2 メールソフトを起動する」

🌑 方法 2

タスクバーの ( 🍑 ) アイコンを右クリックし て、表示されるメニューから [ 今すぐ確認する ] をクリックする

プはパソコンの電源を OFF にしても消灯します。

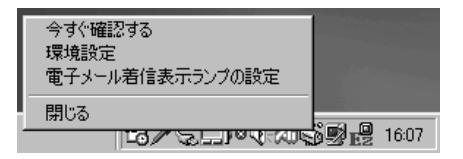

🌑 方法 3 )

設定時間ごと、またはシステム起動時に確認する ☞「本節 3-設定方法」

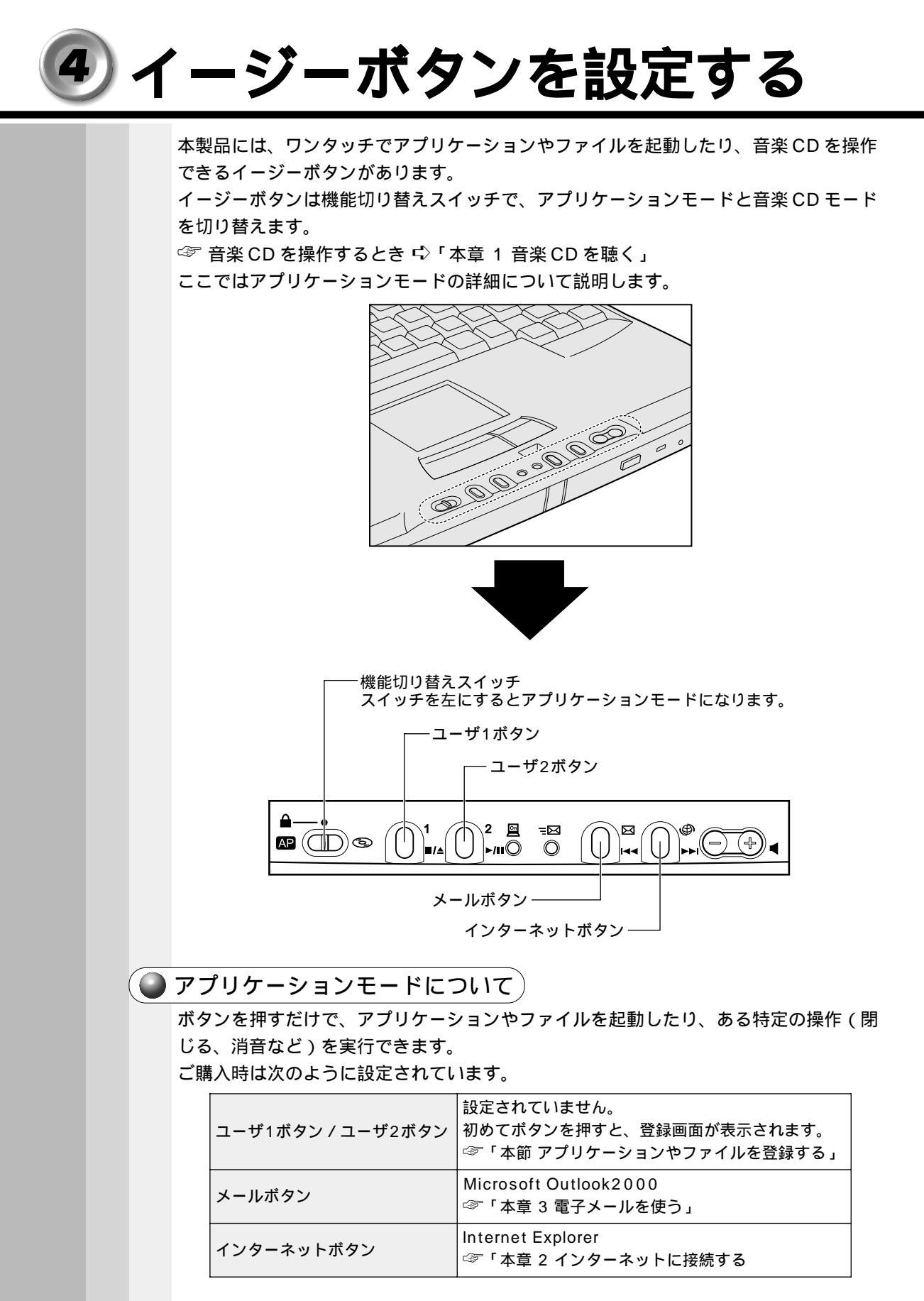

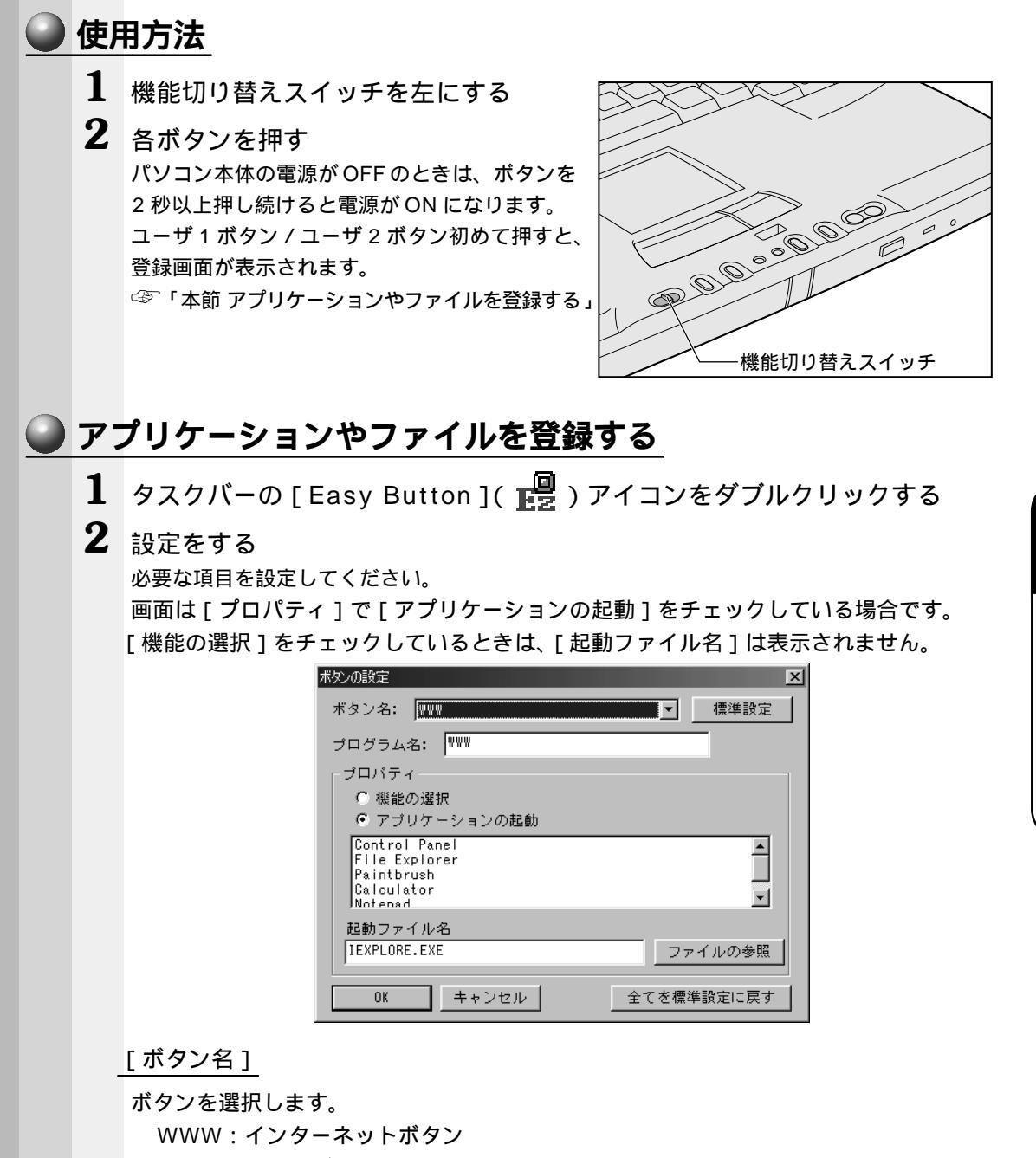

WWW:インターネットボタ Mailer:メールボタン User-1:ユーザ1ボタン User-2:ユーザ2ボタン

[プログラム名]

ボタンを押したときに、画面に表示したい名称(文字)を入力します。

[標準設定]ボタン

現在選択されているボタンの設定をご購入時の状態に戻します。

107

5

音

便利な機能

#### [プロパティ]

次の中から、ボタンを押したときに起動するアプリケーションやファイルなどを選択し ます。

| 機能の選択                    | :チェックすると、あらかじめ登録されている一定の操   |
|--------------------------|-----------------------------|
|                          | 作を選択できます。                   |
| MUTE                     | : 消音する                      |
| <b>Close</b> Application | : 選択されているアプリケーションやウィンドウを閉じる |
| Task Switch              | : タスクバーに表示されているウィンドウを順番に切り  |
|                          | 替える                         |
| アプリケーションの起動              | :チェックすると、あらかじめ登録されているアプリ    |
|                          | ケーションを選択できます。               |
| 起動ファイル名                  | :上記以外のアプリケーションやファイルを登録したい   |
|                          | 場合、[ アプリケーションの起動 ] をチェック後、  |
|                          | [ファイルの参照]ボタンをクリックして設定します。   |

[全てを標準設定に戻す]ボタン

すべてのボタンの設定をご購入時の状態に戻します。

- 3 設定が終了したら、[OK]ボタンをクリックする
- 🜑 画面表示の設定 )

ボタンを押したときの画面の表示について設定できます。

- 1 タスクバーの [Easy Button]( 🗒 ) アイコンを右クリックする
- **2** [画面表示]を選択し、表示されるメニューから設定したい項目をクリック する

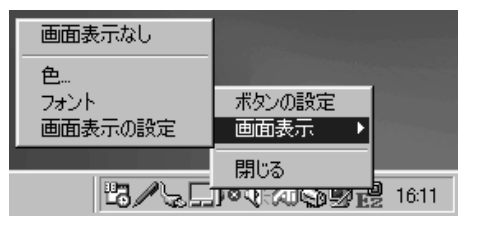

[画面表示なし]

ボタンを押したときに画面に [ プログラム名 ] を表示しません。

[色]

文字の色を設定します。

[フォント]

文字の種類を設定します。

[ 画面表示の設定 ]

文字のサイズ、表示時間、背景色などを設定します。

## ⑤ CD-RW / CD-R を使う

\* PX250 の CD-RW モデルをご購入のお客様対象です。

本製品の CD-RW 装置を使用すると、CD-RW / CD-R にデータを書き込むことができます。

書き込みを行うためのソフトウェアとして Adaptec 社製「DirectCD」「Easy CD Creator」をご用意しています。

☞ 使用できるディスクの種類について 応 「4章 3-1 CD」

## ① CD-RW / CD-R に書き込む前に

本製品の CD-RW 装置で CD-RW / CD-R に書き込みを行うときは、次のご注意をよく お読みのうえご使用ください。

守らずにご使用になると、書き込みに失敗するおそれがあります。

また、ご使用のパソコンの設定によって、書き込みに失敗することがあります。

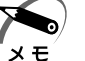

▶ ・書き込みに失敗した CD-R は再利用できませんが、CD-RW はフォーマットすると再利用できます。

書き込みを行うときは、必ず AC アダプタを接続して電源コンセントに接続してくだ さい。バッテリで使用中に書き込みを行うと、バッテリの消耗により書き込みに失敗 するおそれがあります。

書き込み中は、パソコン本体に衝撃や振動をあたえないでください。

書き込みを行うときはスクリーンセーバーなど CPU に負担のかかるソフトウェアは 動作しないように設定してください。

CD-Rは4倍速以上に対応しているものをご使用ください。

4 倍速以上に対応していない CD-RW をご使用の場合、書き込みの速度が遅くなります。 「DirectCD」「Easy CD Creator」以外の CD-RW / CD-R 書き込み用ソフトウェ アをご使用になる場合は、本製品の省電力機能が働かないようにしてください。 ☞「本章 7 消費電力を節約する」

常駐型のディスクユーティリティやディスクのアクセスを高速化するユーティリティ などは、動作の不安定やデータが破損する原因となりますので使用しないことをおす すめします。

ウィルスチェックソフトを起動している場合は、終了させてください。

次のメーカの CD-RW / CD-R をご使用になることをおすすめします。

下記以外のメーカの CD-RW / CD-R をご使用になると、うまく書き込みができない 場合があります。

CD-RW:三菱化学(株)製、(株)リコー製

CD-R :太陽誘電(株)製、TDK(株)製、三井化学(株)製、三菱化学(株)製、 (株)リコー製、日立マクセル(株)製

書き込み中に次の機器の取り付け / 取りはずしを行わないでください。

PC カード、USB 機器、CRT ディスプレイ、シリアルコネクタに接続している機器、 パラレルコネクタに接続している機器

書き込み中に通信アプリケーション(モデムなど)を起動しないでください。

109

## 2 DirectCD

DirectCD を使用すると、フロッピーディスクやハードディスクにデータを書き込むよ うに CD-RW / CD-R に直接データを書き込めます。

#### 🌒 フォーマットする

未フォーマットの CD-RW / CD-R に「DirectCD」で書き込みを行うには、あらかじめ「フォーマット」という作業が必要です。フォーマットを行わないと、その CD-RW / CD-R は使用できません。

フォーマットにかかる時間の目安と使用可能容量は次のとおりです(74分のCD-RW / CD-R使用時)。

|       | かかる時間    | フォーマット後の使用可能容量 |
|-------|----------|----------------|
| CD-RW | 約30分~90分 | 約530MB         |
| CD-R  | 約15秒~30秒 | 約620MB         |

#### **〕起動**方法

1 [スタート]-[プログラム]-[Adaptec DirectCD]-[Adaptec DirectCD] をクリックする

Direct CDの詳細については、付属の『Direct CDの説明書』をご覧ください。

## **3** Easy CD Creator

オリジナルの CD を作成できます。家庭用 CD プレーヤやカーステレオで再生できる音 楽 CD を作成したり、ハードディスク内の重要なファイルやフォルダを CD に書きこん で保存します。

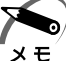

・音楽 CD を CD-RW で作成した場合、家庭用 CD プレーヤやカーステレオでは再生できません。CD-R で作成してください。

### 起動方法

1 [スタート]-[プログラム]-[Adaptec Easy CD Creator]-[Easy CD Creator]をクリックする

「Easy CD Creator」の詳細については、付属の『Easy CD Creator の説明書』をご 覧ください。

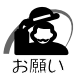

 ・「CD Copier」でCD の作成を行うときに、CD の挿入によって自動起動するプログラムが入っている CD を使用すると、「CD Copier」を実行中に、そのプログラムが起動したり、「CD-ROM 読み取りエラー…クリーニングが必要かも知れません」という青い画面が表示され、CD の作成がうまく行えない場合があります。この場合は、起動したプログラムを [キャンセル]や[閉じる]などを行い、プログラムを終了させてください。また、上記の青い画面が表示された場合は[Esc]キーを押してキャンセルしてください。 それでもうまく行えない場合は、[スタート]-[設定]-[コントロールパネル]-[システム]-[デバイスマネージャ]タブの[CD-ROM]-[MATUSHITA UJTA310]の[プロパティ] ボタンでプロパティを開き、[設定]タブの[挿入の自動通知]のチェックを解除してください。 CD の作成が終了したら、設定を元に戻してください。

# 

タッチパッドや右ボタン / 左ボタンはお好みに応じて、使いやすく設定できます。本節 では、お使いになると便利な機能を紹介します。 設定は [マウスのプロパティ]で行います。

- 🌑 [マウスのプロパティ]の表示方法)
- 1 タスクバー上の 二 アイコンをダブルクリックする

画面が表示されます。

| マウスのプロパティ                 |                               |                 |                  |                        | ?                 |
|---------------------------|-------------------------------|-----------------|------------------|------------------------|-------------------|
| ジェスチャー<br>ホッシン ポ          | サウントウィードバック<br>インタ   動作       | 】 イージーラ<br>】 方向 | ンチャー  <br>  オートシ | イージー<br>`ŧンフ゜          | キャフ°チャー<br>タッヒシング |
| 「市物ン設定(空)―                |                               |                 | ダブルクリッ           | ・<br>小速度( <u>C</u> ) - |                   |
| p=                        | 左木物/①<br>例2                   |                 |                  |                        |                   |
|                           | 右ボタン(B)<br> ショートカットメニュー       | <b>_</b>        | <br>遅い           | -Ţ                     | <br>速い            |
|                           | 左右ホタン( <u>B</u> )<br>オートスクロール | <b>_</b>        |                  | <i>オ</i> フѷョン©         |                   |
| <u>テ</u> ラォルト( <u>D</u> ) |                               |                 |                  | ALP                    | 5                 |
|                           |                               | ОК              | キャンセ             | 211                    | 適用( <u>A</u> )    |

2 各タブで機能を設定する

хŦ

 ・[スタート]-[設定]-[コントロールパネル]をクリックし、[マウス]をダブルクリック しても表示できます。

- 🌑 ヘルプの起動方法
- 1 [マウスのプロパティ]画面を表示し、画面右上の ? をクリックする マウスポインタが ? に変わります。
- 2 画面上の知りたい場所をクリックする 説明文がポップアップで表示されます。

### 🔵 タッピング機能

[タッピング]タブで設定します。

タッチパッドを指で軽くたたくことをタッピングといいます。

タッピング機能を使うと、左ボタン / 右ボタンを使用しなくてもクリック(1回たたく)、ダブルクリック(2回たたく)、ドラッグアンドドロップ(2回たたいて移動し、 指を離す)などの基本操作が行えて便利です。

| マウスのプロパティ ? >                                                                           |
|-----------------------------------------------------------------------------------------|
| ジェスチャー 「 サウントウィードバック 」 イージーランチャー 「 イージーキャフ°チャー<br>ボタン   ポインタ   動作   方向   オートジャンフ° タッビック |
| タッピック速度(S)<br>→ フスト<br>遅 速                                                              |
| ドラックロックの設定(L)<br>「フリーレートラックロック(C) 自動解除の時間(L)                                            |
|                                                                                         |
| タ化ウゲツ         有効になるまでの時間(生)           「キー入力時かっしない②         一           短         長      |
|                                                                                         |
| OK キャンセル 適用( <u>A</u> )                                                                 |

[タッピング]

チェックすると、タッピング機能が使用できます。 続けてタッピングするときの速度は、スライダーバーを動かして調節します。

[ドラッグロックの設定]

タッピングでドラックした場合、指を離してもドラック状態を保ちたい場合は、[ド ラッグロック]をチェックします。

ドラッグ状態を解除する方法を次の中から選択します。

[自動解除]
 : ある一定時間経ったらドラッグ状態を解除します。
 時間はスライダーバーを動かして調節できます。
 [タッピング又はクリックで解除]: タッピング(1回たたく)またはクリックの
 動作でドラッグ状態を解除します。

[キー入力時タップしない]

タッピング機能を設定していても、キーボードからキーを入力している間はタッピング 機能が効かないようにします。

### ● タッピング機能を便利に使う

[ジェスチャー]タブで設定します。

タッチパッドの右上、左上をタッピングしたときの動作やスクロール機能を設定してお くことができます。

| マウスのプロパティ<br>ホッシン<br>ジェスチャー | ポインタ   動作<br>  サウントウィートンバック             | 方向   オー <br>  イージ〜ランチャー |                                         |
|-----------------------------|-----------------------------------------|-------------------------|-----------------------------------------|
| - ジェスチャー                    |                                         |                         |                                         |
|                             |                                         |                         |                                         |
| 左コーナー<br>(なし)<br>マ スクロ      | -タップの設定(L)<br>-/y/での設定(L)<br>ール機能を使う(L) | 右コーナータ<br> ない           | ップの設定(R)<br>マ<br>オフ <sup>®</sup> ション(Q) |
| <b>77</b> 777               | <u>w</u>                                |                         | ALPS                                    |
|                             |                                         | OK   ***                | <br>ッヤル   適用(A)                         |

[左コーナータップの設定][右コーナータップの設定]

タッチパッドの左上、右上をタッピングしたときの動作を設定できます。

なし : 設定しません。 ショートカットメニュー : 右クリックや ▲ キーを押したときと同じ動作をします。 オートスクロール : マウスポインタが ◆ アイコンになります。このアイコン を中心にしてスクロールしたい方向にマウスポインタ を移動すると ◆ 表示例 : 下の場合 ) が表示され、自動 的にその方向の端までスクロールします。 イージーランチャー : イージーランチャ画面を表示します。 ☆ 「本節 イージーランチャ機能」 イージーキャプチャー : イージーキャプチャ画面を表示します。一時的にメモ 帳のように使用できます。

[スクロール機能を使う]

タッチパッドの右端、下端に指を合わせて上下または左右に動かしたときに、スクロー ル機能を使用するときはチェックします。

### 🌑 オートジャンプ機能

[オートジャンプ]タブで設定します。

ウィンドウによって内容が異なりますので、ウィンドウの内容と優先順位に従って、マ ウスポインタが移動します。

画面はすべての項目をチェックした場合です。

| マウスのプロパティ                                                                                                    | ? ×                                                         |
|----------------------------------------------------------------------------------------------------|-------------------------------------------------------------|
| ジェスチャー サウントウィードハ<br>ホタン ポインタ 動f                                                                                                    | シック / イージーランチャー / イージーキャプチャー /<br>乍 / 方向 オートジキンフ* / タッピング / |
| - オートジャンフ°( <u>J</u> )                                                                                                    |                                                             |
| ++ <b>ŧ</b> t                                                                                                    |                                                             |
| 〒 デフォルトホペン(E)                                                                                                    |                                                             |
| 🔽 αλγια μητα μητα μητα μητα μητα μητα μητα μητα μητα μητα μητα μητα μητα μητα μητα μητα μητα μητα μητα μητα μητα μητα μητα μητα μητα μητα μητα μητα μητα |                                                             |
| ▼ ウィントウの中央(W)                                                                                                    | <u>``3</u>                                                  |
|                                                                                                    | Cancel                                                      |
|                                                                                                    | ALPS                                                        |
|                                                                                                    | OK キャンセル 適用( <u>A</u> )                                     |

#### ● イージーランチャー機能

イージーランチャー画面をデスクトップ上に一時的に表示し、ボタンをクリックするだけで、最小化、閉じるなどの操作を実行したり、登録したアプリケーションやファイル を簡単に起動できる機能です。

🌑 イージーランチャー画面を使う 🌶

1 タスクバーの を右クリックして、表示されるメニューから [イージーランチャー]をクリックする

イージーランチャー画面が表示されます。画面が表示されている間、マウスポインタはイー ジーランチャー画面内しか動きません。

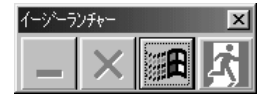

(表示例)

・[ジェスチャー]タブの[左コーナータップの設定]または[右コーナータップの設定]で
 メモ [イージーランチャー]を選択すると、タッチパッドの左上または右上を1回たたくだけで
 イージーランチャー画面が表示されるので便利です。

**2** イージーランチャー画面のボタンをクリックする ボタンをクリックすると、イージーランチャー画面は消えます。

| ● ボタンを登録する                                                                                                    |
|----------------------------------------------------------------------------------------------------|
| [イージーランチャー]タブで設定します。                                                                                                    |
| 1 [追加]ボタンをクリックする                                                                                                    |
| 2 登録したいアプリケーションやファイルを選択し、[開く]ボタンをクリックする                                                                                                    |
| ショートカットリストに追加されます。                                                                                                    |
| 画面は「Internet Explorer」を登録した場合です。                                                                                                    |
| マウスのブロパディ     ビーズ       ホッシ     ポインタ     動が作     方向     ホートジャンプ       ジェスチャー     ガウンドフィードバッシ     イージーキャフチャー       シュートカッド/スト()     第間第(空)       ドヘ(の)     変更(空)       移動     変更(空)       予約     アヘ(の)       オフシャン(2)     ガンドン(2) |
| 「うづォルト(①)」     ALPS       OK     キャンセル     適用( <u>A</u> )                                                                                                    |
| ・イージーランチャー画面の表示形式を変更するには、[オプション]ボタンをクリックし、表<br>メモ 示される画面で設定します。                                                                                                    |

5 章 便利な機能

# ⑦ 消費電力を節約する

本製品には、パソコン本体を省電力で使うための機能が用意されています。これらの機 能を使うと、使用目的や環境に合わせて簡単に省電力設定が行えます。 省電力設定を行うことによって、パソコン本体のバッテリ消費電力を抑え、より長い時 間お使いいただけます。

∖注 意 ・CD-RW / CD-R書き込み時は、省電力設定は行わないでください。

## 1 スタンバイ機能を使う

スタンバイ機能は、ハードディスク装置や液晶ディスプレイなどの消費電力を最小限に 節約する機能です。次に電源を入れると切ったときの状態を再現します。 スタンバイ機能を実行すると、液晶ディスプレイの画面が真っ暗になり、電源表示ラン プ <u></u>が点滅します。

### スタンバイ機能を実行する

メモ

・方法1から方法3を実行しない場合も、一定の時間内([電源の管理のプロパティ]で設定)
 に、タッチパッド、マウス、キーボードからの入力がないときに、自動的にスタンバイ機能が実行されます。ご購入時は、バッテリで使用中のみこの機能が設定されています。
 電源の管理のプロパティ ジ「本節2電源を管理する」

方法 1-[Windows の終了]から実行する

**1** [スタート] - [Windows の終了 (U)] を選択する

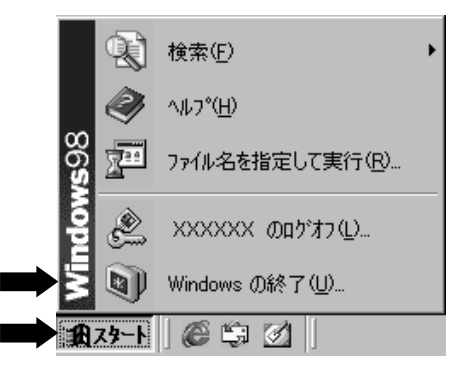

(表示例)

2 [スタンバイ(T)]を選択し、[OK]ボタンをクリックする スタンバイ機能を実行して終了します。

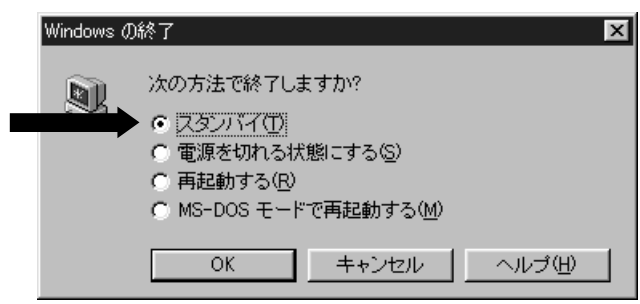

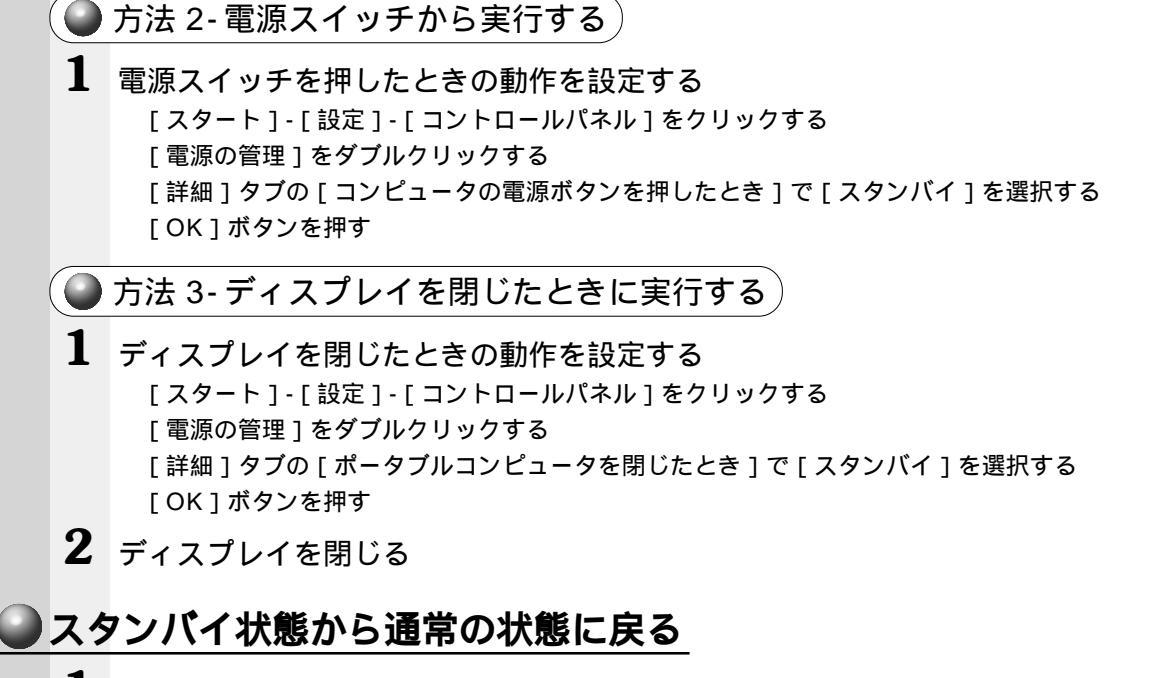

1 電源スイッチを押す 通常の状態に戻るには 30 秒程度かかります。

## 2 電源を管理する

Windows 98 では使用目的や環境に合わせて電源管理に関する設定を行うことができます。[電源の管理]プロパティでは、さまざまな場合に応じて使用環境を記憶し、簡単に変更することができます。このような複数の使用環境を電源設定として作成したり、電源設定の切り替え機能を提供するのが電源の管理です。

#### 🌑 [ 電源の管理のプロパティ ] を表示する

】 [スタート]-[設定]-[コントロールパネル]をクリックする

| 2          | 「電源の管理]をダブルクリックする                                                             |
|------------|-------------------------------------------------------------------------------|
|            | 電源の管理のプロパティ ・・・・・・・・・・・・・・・・・・・・・・・・・・・・・・・・・・・・                              |
|            | 電源設定  アラーム   電源メーター   詳細   休止状態  <br>っピュー コンピュータの使い方に最も通した電源設定を選択してください。下の設定を |
|            | (1) 変更すると、違抗された電源設定も変更されます。                                                   |
|            |                                                                               |
|            | 名前を付けて保存(5)                                                                   |
|            | モルペル標準の電源の設定<br>コンピュータ:  し、 電源に接続  「 バッテリを使用中                                 |
|            | システム スタンバイロン なし 10 分後 💌                                                       |
|            |                                                                               |
|            | モニタの電源を切る(M)× 30 分後 ■ 5 分後 ■ 1 ハード ディスクの電源を 30 分後 ■ 3 分後 ■ 1 3 分後             |
|            | 初30. 10000年4月 100.018 100.018                                                 |
|            |                                                                               |
|            | (表示例)                                                                         |
| 3          | それぞれのタブで設定する                                                                  |
|            | 設定が終了したら、設定を有効にするためにシステムを再起動してください。                                           |
| $\bigcirc$ | [電源設定]タブ                                                                      |
|            | 使用目的や使用環境(モバイル、会社、家など)に合わせて、複数の電源設定を作成でき                                      |
|            | ます。環境が変化したときに電源設定を切り替えるだけで、簡単にパソコンの電源設定を                                      |
|            | 変更することかでき、快週にこ使用いたたけます。<br>                                                   |
| -          |                                                                               |
|            | ご使用の環境を選択します。                                                                 |
| -          | [システムスタンバイ]                                                                   |
|            | マウス、タッチパッド、キーボードから入力がない場合に、ここで設定した時間後にス                                       |
|            | タンバイ状態になります。 通常の状態に皮をには、電源フィッチを押します                                           |
|            | ◎ スタンバイ機能について ♀ 「本節 1 スタンバイ機能を使う」                                             |
|            | 「モニタの雷源を切る〕「ハードディスクの雷源を切る〕                                                    |
| -          |                                                                               |
|            | ディスプレイやハードディスク装置の電源が一時的に切れます。                                                 |
|            | 通常の状態に戻るには、マウスやタッチパッドを操作するか、キーを押します。                                          |
|            |                                                                               |
|            |                                                                               |
|            |                                                                               |
|            |                                                                               |

| ● [アラーム]タブ                                              |        |
|---------------------------------------------------------|--------|
| バッテリ残量が少なくなったときの、ユーザに通知するためのアラームや                       | メッセージお |
| よび動作を設定します。                                             |        |
| ● [電源メーター]タブ                                            |        |
| バッテリ残量などのバッテリ情報を表示します。                                  |        |
| ●[詳細]タブ                                                 |        |
| 電源の管理のプロパティ ? ×                                         |        |
| 電源設定   アラーム   電源メーター   詳細   休止状態                        |        |
| しん 動作を選んでください。                                          |        |
| オブション                                                   |        |
| ▼ アイコンをタスク バーに常に表示する① □ スタンバイ状態から回復するときにパスワードの入力を求める(P) |        |
|                                                         |        |
| ■ 電源ボタン                                                 |        |
| ポータブル コンピュータを閉じたとき(W):<br>なし                            |        |
|                                                         |        |
| シャットダウン                                                 |        |
|                                                         |        |
|                                                         |        |
|                                                         |        |
| OK キャンセル 適用(A)                                          |        |
|                                                         |        |

チェックすると、電源メーター 🆕 や 🚹 を常にタスクバーに表示します。

[ポータブルコンピュータを閉じたとき][コンピュータの電源ボタンを押したとき]

ディスプレイを閉じたときと、電源スイッチを押したときの動作を設定します。

シャットダウン

Windows を終了して、電源を切ります。

休止状態(ハイバネーション)

電源を切ったときの状態をハードディスクに保存します。次に電源を入れると、切ったときの状態を再現します。

☞「2章3電源を切る」

スタンバイ

ハードディスク装置や液晶ディスプレイなどの消費電力を最小限に節約します。通常 の状態に戻るとスタンバイ状態になる前の状態を再現します。

☞「本節1スタンバイ機能を使う」

なし

通常の状態のままです。